Компания Rover Computers Ltd. (в дальнейшем именуемая "Rover") является исключительным владельцем данного продукта, включая оборудование, программное обеспечение и аксессуары. Имитация, копирование, заимствование или перевод недопустимы без специального разрешения со стороны Rover. Названия торговых марок, продуктов и фотографии, использованные в данном руководстве, являются торговыми знаками, зарегистрированными торговыми знаками или торговыми именами соответствующих владельцев.

©Copyright 2007 RoverComputers Ltd. Все права защищены.

Копирование запрещено.

Информация для пользователей: Поздравляем вас с приобретением коммуникатора RoverPC N7. С ним вы откроете для себя новый мир возможностей. Для получения более подробной информации об использовании RoverPC N7, пожалуйста,

обращайтесь в нашу службу поддержки пользователей:

e-mail: support@rovercomputers.ru

веб -сайт: www.roverpc.ru

#### Содержание

| 1.                                     | МЕРЫ ПРЕДОСТОРОЖНОСТИ                                             | 4                                      |
|----------------------------------------|-------------------------------------------------------------------|----------------------------------------|
| 2.                                     | ОБЗОР                                                             | 7                                      |
| 2.1<br>2.2<br>2.3<br>2.4<br>2.5        | Внешний вид<br>SIM-карта<br>Карта памяти<br>Аксессуары<br>Батарея | 7<br>9<br>.10<br>.10<br>.10            |
| 3.                                     | ОСНОВНЫЕ ФУНКЦИИ                                                  | . 12                                   |
| 3.1<br>3.2<br>3.3<br>3.4               | ВКЛОЧЕНИЕ/ВЫКЛЮЧЕНИЕ                                              | . 12<br>. 12<br>. 15<br>. 16           |
| 4.                                     | ФУНКЦИИ КОММУНИКАТОРА                                             | . 17                                   |
| 4.1<br>4.2<br>4.3<br>4.4               | Сделать вызов                                                     | . 17<br>. 22<br>. 22<br>. 26           |
| 5.                                     | ввод                                                              | . 28                                   |
| 5.1<br>5.2<br>5.3                      | Клавиатура<br>Рисование на экране<br>Запись                       | . 28<br>. 29<br>. 29                   |
| 6.                                     | КОНТАКТЫ                                                          | . 30                                   |
| 6.1<br>6.2<br>6.3<br>6.4<br>6.5<br>6.6 | ПРОСМОТР ДЕГАЛЬНОЙ ИНФОРМАЦИИ О КОНТАКТАХ                         | .30<br>.30<br>.31<br>.31<br>.32<br>.32 |
| 7.                                     | СООБЩЕНИЯ                                                         | . 33                                   |
| 7.1<br>7.2<br>7.3<br>7.4               | Текстовые сообщения<br>Сообщение ММS                              | . 33<br>. 38<br>. 39<br>. 42           |
| 8.                                     | МУЛЬТИМЕДИА                                                       | . 43                                   |
| 8.1                                    | ПРОИГРЫВАТЕЛЬ WINDOWS MEDIA PLAYER MOBILE                         | . 43                                   |
| 8.2 K                                  | AMEPA                                                             | 52                                     |
| 8.3 И                                  | ГРЫ                                                               | . 54                                   |
| 9.                                     | ПРОГРАММЫ                                                         | . 56                                   |
| 9.1                                    |                                                                   | . 56                                   |
| 9.3                                    | WINDOWS LIVE                                                      | . 67                                   |
| 9.4                                    | ACTIVESYNC                                                        | .73                                    |
| 9.5                                    | Календарь                                                         | .75                                    |
| 9.6                                    | ЗАДАЧИ<br>Заластија                                               | .77                                    |
| 7./<br>9.8                             | Общий Интернет                                                    | . 81                                   |
| 9.9                                    | Калькулятор                                                       | .82                                    |
| 9.10                                   | ) Поиск                                                           | . 82                                   |
| 9.11                                   | Проводник                                                         | . 83                                   |

| 10 |     | НАСТРОЙКА            | 84  |
|----|-----|----------------------|-----|
| 1  | 0.1 | Вкладка Личные       |     |
| 1  | 0.2 | Вкладка Система      | 95  |
| 1  | 0.3 | Вкладка Подключения  |     |
| 11 |     | СПРАВКА              | 113 |
| 12 |     | GPS                  | 114 |
| 13 |     | ПОИСК НЕИСПРАВНОСТЕЙ | 115 |
| 14 |     | СПЕЦИФИКАЦИЯ         | 116 |

#### 1 . Меры предосторожности

# Пожалуйста, ознакомьтесь с данным разделом перед пользованием вашим коммуникатором.

При использовании коммуникатора необходимо следовать основным мерам предосторожности, описанным ниже.

- Мобильный телефон может создавать помехи в работе систем самолета, поэтому, убедитесь в том, что Ваш телефон отключен во время полета. Также предварительно отключите функцию беспроводного доступа, так как она работает некоторое время после отключения телефона.
- Держитесь в отдалении от источников тепла или высокого напряжения, таких как электрические приборы или электрическое кухонное оборудование. Храните коммуникатор в нормальных диапазонах температуры. Коммуникатор может быть поврежден при температуре больше +55°C или меньше -10°C.
- Обратите внимание на противопожарную безопасность. Во избежание риска воспламенения, пожалуйста, выключайте Ваш коммуникатор вблизи топливных и химических объектов. Отключите коммуникатор на газовой станции, складе горючего и т.д.
- В случае если Вы посылаете или принимаете вызовы за рулем движущегося автомобиля, пожалуйста, используйте устройство hands-free (например, слуховое устройство, систему hands-free для транспортных средств, систему hands-free для телефона) или используйте телефон после парковки транспортного средства
- Используйте только стандартную батарею, зарядное устройство и аксессуары, одобренные продавцом коммуникатора. Мы не несем ответственности за повреждения или любые другие последствия, вызванные использованием аксессуаров третьей стороны.
- В целях обеспечения высокого качества связи телефона и предотвращения повреждения аппарата, пожалуйста, применяйте только рекомендованные изготовителем аксессуары и батареи. Не подключайте несовместимые устройства.
- Не пытайтесь вскрыть внешнюю оболочку коммуникатора или батареи. А также не разбирайте коммуникатор и батарею
- Пожалуйста, выключайте Ваш коммуникатор, если Вы увидите знаки, запрещающие использование мобильного устройства. Подобные знаки могут быть установлены в медицинских центрах или учреждениях, в которых находятся медицинское оборудование.
- Держите коммуникатор подальше от электрических приборов, таких как телевизор, радиоприемник или персональный компьютер, кардиостимулятор, слуховой аппарат и т.д. Держите коммуникатор подальше от кредитных карт и магнитных поверхностей.
- Все мобильные коммуникаторы подвержены воздействию радиопомех, которые могут ухудшить качество связи.
- Не подвергайте коммуникатор механическим вибрациям или ударам.
- Не нажимайте на экран острыми предметами. Грубое обращение может сократить время жизни вашего коммуникатора.
- Поверхность коммуникатора может быть повреждена, если не покрыто матерчатым или виниловым чехлом.

- Используйте только мягкую ткань для чистки коммуникатора. Не используйте растворители, такие как бензин, разбавитель или алкоголь.
- Держите коммуникатор подальше от химических реактивов, сильных моющих средств и растворителей.
- Не подвергайте коммуникатор воздействию густого дыма или пыли, а также яркого солнечного света. Держите коммуникатор сухим. Не используйте коммуникатор в помещениях с повышенной влажностью, таких как ванная комната. Коммуникатор не является водонепроницаемым. Не держите его под дождем, не позволяйте ему намокнуть.
- В случае подключения Вашего коммуникатора к другим устройствам, пожалуйста, ознакомътесь с данным руководством повторно с целью соблюдения техники безопасности.
- Используйте аксессуары, такие как наушники, осторожно. Не прикасайтесь к антенне без необходимости. Используйте только оригинальную антенну. Использование не одобренных антенн может привести к поломке коммуникатора.
- Для того, что бы отсоединить зарядное устройство от коммуникатора, возьмитесь за штекер, не тяните за повод зарядного устройства. Не прикасайтесь к зарядному устройству влажными руками.
- Убедитесь в том, что встроенный в устройство коммуникатор включен и находится в зоне обслуживания сотовой сети. Нажмите клавишу вызова для определения Вашего местонахождения. Не прерывайте связи, не дождавшись разрешения
- Не используйте телефон в качестве единственного средства связи в непредвиденных случаях, например для вызова медицинской службы и службы спасения.
- Пожалуйста, держите коммуникатор в недосягаемости для маленьких детей во избежание возможной опасности.

# При использовании батареи, пожалуйста, следуйте следующим мерам предосторожности:

- Перед использованием батареи, пожалуйста, тщательно прочтите инструкцию по использованию и обратите внимание на пометки.
- Пожалуйста, заряжайте батарею в помещении при нормальных параметрах температуры и воздуха (температура 0-25°С, относительная влажность ниже 65%). Если в процессе зарядки будет температура больше, чем ожидается, это может привести к тому, что батарея нагреется, задымится, деформируется, повредится, расколется или, в самом плохом случае, взорвется.
- Внутри батареи имеются специальные защитные контур и части. Не разбирайте ее.
- Не сжимайте и не допускайте замыкания контактов батарею- это может привезти к повреждению батареи или ее компонентов.
- Замыкание контактов батареи может произойти, если соединить металлическим предметом (например, монетой, скрепкой или ручкой) полюса "+" и "-" батареи. Поэтому не кладите батарею вместе с металлическими объектами.
- Содержите батарею и металлические контакты чистыми.
- Никогда не используйте поврежденную или израсходованную батарею.
- Замените батарею, если она больше не работает достаточно хорошо. Батарея может быть перезаряжена или разряжена сотни раз до замены. Батарея перезаряжаемая, но, в конечном счете, она изнашивается. Если время работы (время разговора и время в режиме ожидания) батареи кажется меньше, чем норма, значит, пришло время ее заменить.

- Не подвергайте батарею и зарядное устройство воздействию прямых солнечных лучей, а также густого дыма и пыли. Не используйте их в местах повышенной влажности, например, в ванной комнате. Батарея не является водонепроницаемой. Не подвергайте ее воздействию дождя и не позволяйте намокать.
- Не оставляйте батарею в слишком холодном или жарком месте.
- Температура окружающей среды больше +55°С и меньше -10°С ухудшает производительность батареи.
- Не помещайте батарею в огонь, возможен взрыв.
- Утилизируйте батарею в соответствии с местными правилами. Запрещается сжигание батареи коммуникатора, а также ее использование в качестве обычного мусора, т.к. это может нанести вред Вашему здоровью и окружающей среде. Пожалуйста, придерживайтесь правил экологической политики органов местного самоуправления
- Не помещайте батарею в воду! Вода приводит к короткому замыканию в электронных цепях, что вызывает нагрев, задымление, деформацию, повреждение или взрыв батареи.
- Заряжайте батарею только предназначенным для этого зарядным устройством. Не заряжайте батарею дольше 12 часов.
- Пожалуйста, держите батарею в недосягаемости маленьких детей во избежание возможной опасности.
- Все упомянутые меры предосторожности одинаковые для коммуникатора, батареи, зарядного устройства и аксессуаров. Если случилась поломка, пожалуйста, воспользуйтесь услугами ближайшего подходящего сервис центра, где Вы получите помощь или сервисное обслуживание, если необходимо.

# 2.1 Внешний вид

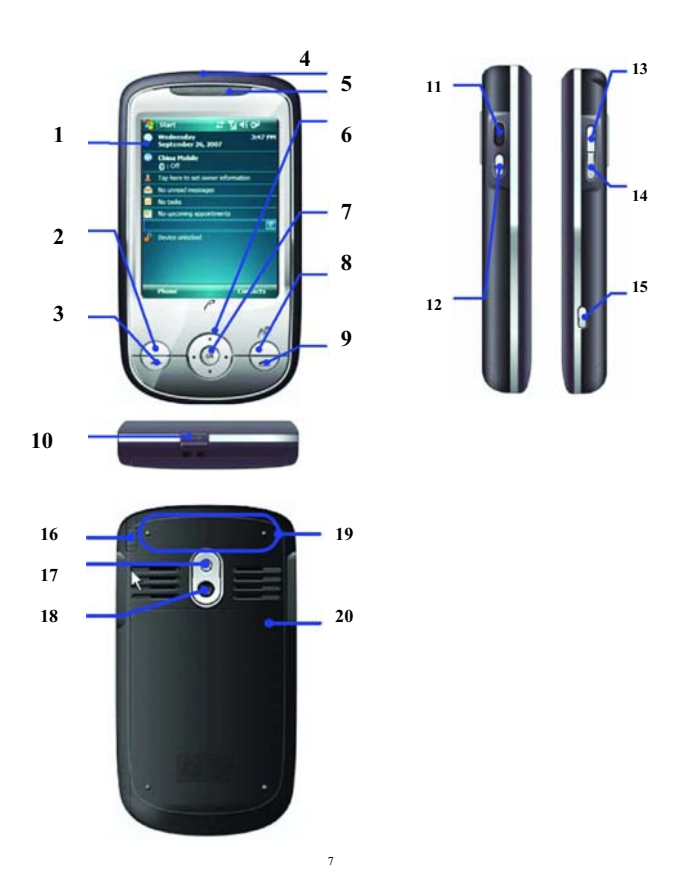

| Номер  | Позиция               | Функция                                                                                 |  |  |  |  |  |
|--------|-----------------------|-----------------------------------------------------------------------------------------|--|--|--|--|--|
| 1.     | Сенсорный экран       | Позволяет Вам подсоединить карту памяти                                                 |  |  |  |  |  |
| 2      | Левая функциональная  | Позволяет выполнить команду, показанную в                                               |  |  |  |  |  |
| 2.     | клавиша               | левом углу экрана                                                                       |  |  |  |  |  |
| 3      | Клариша «Вызор»       | Позволяет принимать входящие вызовы или                                                 |  |  |  |  |  |
| 0.     |                       | совершать звонки                                                                        |  |  |  |  |  |
| 4.     | Динамик               | Для использования во время звонков                                                      |  |  |  |  |  |
|        | Инликатор состояния   | Отображает состояние батареи (красный -                                                 |  |  |  |  |  |
| 5.     | индинатор соотолнил   | процесс зарядки, зеленый – процесс зарядки                                              |  |  |  |  |  |
|        |                       | завершен)                                                                               |  |  |  |  |  |
|        |                       | Позволяют производить навигацию по                                                      |  |  |  |  |  |
| 6.     | Клавиши навигации     | различным меню или файлам, сохраненным на                                               |  |  |  |  |  |
|        |                       | устройстве для выбора                                                                   |  |  |  |  |  |
| 7.     | Клавиша ОК            | Позволяет подтвердить выбор                                                             |  |  |  |  |  |
| 8      | Правая функциональная | Позволяет выполнить команду, указанную в                                                |  |  |  |  |  |
| 0.     | клавиша               | правом углу экрана                                                                      |  |  |  |  |  |
| 9      | Клавиша «Завершение   | Для завершения разговора или возврата в                                                 |  |  |  |  |  |
| 0.     | вызова»               | экран «Сегодня»                                                                         |  |  |  |  |  |
| 10     | Разъем USB/ наушники  | Для подключения USB или наушников;                                                      |  |  |  |  |  |
|        |                       | позволяет подключить гарнитуру hands-free                                               |  |  |  |  |  |
|        | Клавиша               | для включения или выхода из спящего режима                                              |  |  |  |  |  |
| 11.    | Включения/выключения  | нажмите коротко; для выключения                                                         |  |  |  |  |  |
|        |                       | коммуникатора нажмите и удерживайте.                                                    |  |  |  |  |  |
|        |                       | Коротко нажмите для изменения ориентации                                                |  |  |  |  |  |
| 12.    | Клавиша поворота      | экрана: Портрет, Ландшафт (для правшей),                                                |  |  |  |  |  |
|        |                       | Ландшафт (для левшей)                                                                   |  |  |  |  |  |
| 12 14  | Клавиши регулировки   | Короткое нажатие для регулировки громкости;                                             |  |  |  |  |  |
| 13-14. | громкости             | нажатие и удержание – для отключения звука при нежелательном вызове.                    |  |  |  |  |  |
| 15     | Клавища «Камера»      | Нажмите и удерживайте для перехода в режим<br>Камера и начала фотографирования; нажмите |  |  |  |  |  |
| 13.    | плавиша «памера»      | для активации функции автофокус в режиме камера.                                        |  |  |  |  |  |
| 16.    | Стилус (перо)         | Используйте стилус для написания, рисования                                             |  |  |  |  |  |

|     |                       | или выбора пунктов меню на экране                      |
|-----|-----------------------|--------------------------------------------------------|
| 17. | Вспышка               | для улучшения качества фотографий                      |
| 18. | Камера                | Используется для того, чтобы делать снимки             |
| 19. | Антенна (встроенная)  | Позволяет принимать сигнал                             |
| 20. | Крышка отсека батареи | Используйте эту клавишу для перезагрузки<br>устройства |

## 2.2 SIM-карта

В SIM-карте (модуль идентификации абонента) содержатся телефонный номер и важная информация об услугах. Также в ней могут храниться телефонный справочник и личная информация.

## 2.2.1 Установка

- 1. Поверните коммуникатор задней крышкой к себе, крепко держите его в руках;
- Нажмите на крышку батарейного отсека большими пальцами, сдвиньте ее вниз, и затем вытащите батарею;
- Вставьте SIM-карту в слот так, чтобы срезанный уголок карты соответствовал выемке в слоте, контактами вниз;
- 4. Поместите батарею обратно в паз и убедитесь, что она правильно установлена;
- 5. Вставьте обратно заднюю крышку, задвиньте ее до упора (раздастся щелчок).

#### 2.2.2 Предупреждение

- При неполадках с SIM-картой, свяжитесь с провайдером.
- Храните SIM-карты так, чтобы маленькие дети не имели к ним доступа.
- SIM-карта и ее металлические контакты могут быть легко повреждены царапинами или при изгибе. Осторожно вставляйте и вынимайте SIM-карту.
- Берегите SIM-карту от статического электричества, пыли и воды.

#### 2.2.3 PIN и PUK-коды

#### PIN

PIN – это опознавательный код, который поставляется вместе с SIM-картой. PIN-код защищает вашу SIM-карту от постороннего доступа. После установки защиты PIN-кодом, вы должны вводить его каждый раз, когда включаете коммуникатор. После трех последовательных неправильных вводов PIN кода SIM-карта будет заблокирована. После этого никто не сможет воспользоваться информацией на карте или использовать услуги.

#### PUK

Если SIM-карта заблокирована, требуется PUK-код (Личный ключ разблокировки), чтобы разблокировать ее. После десяти последовательных неправильных вводов PUK, SIM-карта будет заблокирована необратимо. Обычно PUK-код поставляется с SIM-картой. Если вы потеряли свой PUK-код или он не был поставлен, свяжитесь с вашим провайдером.

# 2.3 Карта памяти

Карта памяти может быть подключена к вашему коммуникатору для расширения объема памяти.

Чтобы установить карту памяти, просто вставьте ее в слот. Если она не вставляется, просто переверните ее и попытайтесь снова.

Чтобы вытащить карту, толкните ее внутрь пальцем. Карта выскочит из слота. Вынимайте карту осторожно!

# 2.4 Аксессуары

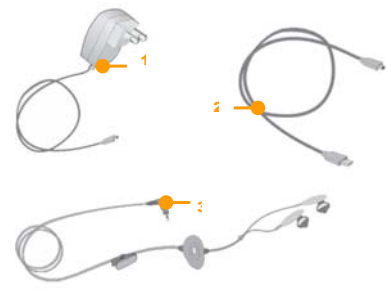

| Номер | Позиция             | Описание                                      |  |  |  |  |  |  |  |
|-------|---------------------|-----------------------------------------------|--|--|--|--|--|--|--|
| 1     | Зарядное устройство | Для зарядки аккумуляторной батареи            |  |  |  |  |  |  |  |
| 2     | Кабель USB          | Для синхронизации с ПК или для зарядки        |  |  |  |  |  |  |  |
|       |                     | аккумуляторной батареи                        |  |  |  |  |  |  |  |
|       |                     | Тримечание: не рекомендуется подзаряжать      |  |  |  |  |  |  |  |
|       |                     | батарею через кабель USB. Лучше использовать  |  |  |  |  |  |  |  |
|       |                     | зарядное устройство (сетевой адаптер).        |  |  |  |  |  |  |  |
| 3     | Стереофонические    | Стерео выход позволяет принимать вызовы через |  |  |  |  |  |  |  |
| ]     | наушники            | наушники, нажав клавишу «Вызов»               |  |  |  |  |  |  |  |

## 2.5 Батарея

## 2.5.1 Использование батареи

- Ваш коммуникатор снабжается энергией от батареи, которая имеет ограниченный срок службы. Когда время работы батареи существенно снижается, замените ее.
- Перед заменой батареи выключите коммуникатор.

#### 2.5.2 Уровень заряда батареи

- 1. Нажмите иконку батареи на экране «Сегодня»
- Для проверки уровня заряда выберите Пуск 
   *Пуск ⇒* Настройка, затем нажмите
   Электропитание во вкладке Система.

### 2.5.3 Заряд батареи

Если уровень заряда опускается ниже рабочего напряжения, на экране появится оповещение о низком уровне заряда и прозвучит предупредительный сигнал. Если батарея не заряжена или не заменена своевременно, информация может быть потеряна и коммуникатор отключится.

Литиево-ионная батарея входит в комплект поставки коммуникатора. Для получения оптимальных рабочих характеристик рекомендуется использоваться зарядное устройство и батареи от производителя.

- 1. Осторожно подключите зарядное устройство к слоту мини-USB.
- 2. Подключите зарядное устройство к электрической розетке, коммуникатор начнет заряжаться. Индикатор состояния загорится красным светом, иконка батареи на экране показывает состояние процесса зарядки (при этом можно, как обычно, пользоваться коммуникатором). Если коммуникатор выключен, на экране появляется иконка зарядки.
- Перед первым использованием коммуникатора, зарядите батарею в течение 8-10 часов с помощью сетевого адаптера (зарядного устройства), поставляемого в комплекте. Новая батарея может достичь максимальной производительности только после двух-трех циклов полной зарядки и разрядки.
- После завершения зарядки индикатор состояния покажет состояние батареи. Если коммуникатор выключен, на экране отобразится уведомление о завершении зарядки.
- 5. Отсоедините зарядное устройство от розетки и коммуникатора.
- Примечание: Для зарядки батареи можно использовать USB кабель. Однако, напряжение в USB порту ПК не отвечает полностью требованиям батареи и негативно влияет на срок ее службы. Предпочтительнее использовать зарядное устройство.

# 3.1 Включение/выключение

Чтобы включить или выключить коммуникатор, нажмите и удерживайте пару секунд клавишу включения/выключения.

Если в коммуникаторе нет SIM-карты, при включении появится оповещение.

## 3.2 Основной экран

После включения коммуникатора появится экран «Сегодня». Для выбора приложения используйте стилус.

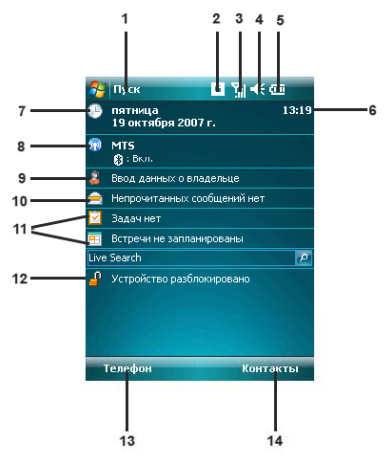

1. Нажмите для вызова меню Пуск

2. Нажмите, чтобы узнать статус подключения.

3. Отображает уровень сигнала телефонной сети. Нажмите, чтобы изменить настройки телефона.

4. Нажмите, чтобы изменить громкость звонка/динамика.

5. Отображает состояние батареи. Нажмите для открытия окна Электропитание.

6. Отображает время.

 Отображает сегодняшнюю дату. Нажмите для того, чтобы изменить настройки даты, времени, будильника и т.д.  Нажмите для открытия окна Беспроводное соединение. Также здесь отображаются настройки Bluetooth 18.

- 9. Нажмите для изменения данных о владельце.
- 10. Нажмите для вызова программы: Сообщения.
- 11. Нажмите для вызова соответствующих программ: Задачи, Календарь.
- Нажмите для того, чтобы заблокировать/разблокировать устройство.
   устройство заблокировано, устройство разблокировано.
- 13. Нажмите для открытия окна Телефон.
- 14. Нажмите для открытия окна Контакты.

Примечание: Все цифры приведены в данном руководстве только в справочных целях. Они могут отличаться от цифр на экране вашего коммуникатора.

#### 3.2.1 Меню «Пуск»

В меню **Луск** можно найти все функции. Нажмите 🎒 в верхнем левом углу экрана, чтобы отобразить меню, которое включает программы (приложения), недавно запускавшиеся программы и опции.

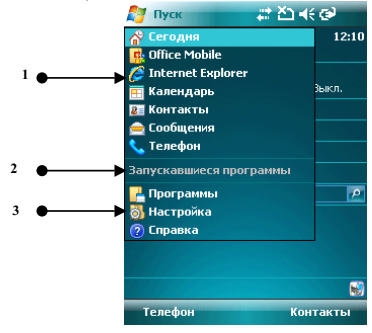

| Номер | Позиция                         |
|-------|---------------------------------|
| 1     | Программы                       |
| 2     | Недавно запускавшиеся программы |
| 3     | Опции                           |

#### 3.2.1.1 Программы

Программы (приложения) перечислены в списке. Чтобы выбрать нужно приложение, используйте стилус или клавиши навигации. Для получения более подробной информации по функциям, см. следующие разделы.

#### 3.2.1.2 Недавно запускавшиеся программы

Показываются иконки пяти последних выполненных программ (приложений), которые

могут варьироваться в зависимости от использования вашего коммуникатора. Чтобы выбрать приложение, используйте стилус или клавишу навигации.

#### 3.2.1.3 Опции

Вы можете просматривать все установленные приложения, настраивать коммуникатор, или получать инструкции по использованию коммуникатора. Опции:

Программы – просмотр и использование всех доступных приложений (программ) Настройка – настройка функций коммуникатора

Справка – просмотр интерактивной справки

#### 3.2.1.4 Строка состояния

Иконки в строке состояния показывают состояние работы, включая уровень заряда батареи, мощность сигнала, GPRS и Bluetooth. Они перечислены ниже:

| Значок     | Описание                                                      | Значок | Описание                                |
|------------|---------------------------------------------------------------|--------|-----------------------------------------|
| <b>5</b> 1 | Максимально хороший сигнал<br>сети                            |        | Ошибка при загрузке MMS                 |
|            | Поиск сети                                                    | 2      | Прием сообщения из MSN                  |
| ٣ı         | Зона не обслуживается<br>мобильными сетями                    | 0      | Повторяющиеся оповещения                |
| ۳×         | Телефон выключен                                              | ţ.X    | Нет соединения                          |
| ₩          | Звук включен                                                  | Ð      | Процесс синхронизации                   |
| ¥          | Звук выключен                                                 | ţţ.    | Соединение с приложением<br>Active Sync |
| 'Q'        | Режим вибрации                                                | G      | Зона доступа GPRS                       |
| •••        | Возможность обмена<br>данными по каналу<br>беспроводной связи |        | GPRS соединение<br>подключено           |
| ŧ,         | Будильник (напоминание)                                       | Ď      | SIM-карта не установлена                |
| С.         | Пропущенный вызов                                             | 9      | Коммуникатор заряжается                 |
| \$         | Экстренный вызов без<br>SIM-карты                             | B      | Батарея заряжена<br>полностью           |
| <b>6</b>   | Ожидание вызова                                               | U      | Низкий уровень заряда<br>батареи        |
| X          | Новое сообщение или<br>удачная отправка сообщения             | Č      | Заряд батареи отсутствует               |
| Č,         | Прием MMS                                                     |        | Bluetooth включен                       |
| 8          | Загрузка MMS                                                  |        |                                         |

#### 3.2.2 Дисплей

На дисплее вы можете видеть информацию о коммуникаторе. Для выбора приложения используйте клавиши навигации и стилус.

### 3.2.3 Выбор функций

Функции могут варьироваться в зависимости от настроек коммуникатора.

#### 3.3 Блокировка экрана и клавиатура

Коснитесь иконки **Устройство разблокировано** на экране Сегодня, чтобы заблокировать экран и клавиатуру. После этого на дисплее появится надпись **Устройство заблокировано** и невозможны какие-либо действия.

Для разблокирования щелкните **Разблокиров.** в нижнем левом углу, и затем нажмите кнопку **Разблокиров.** 

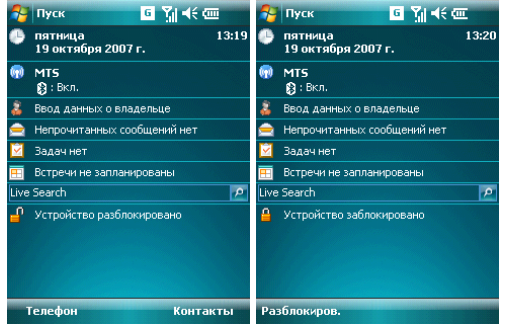

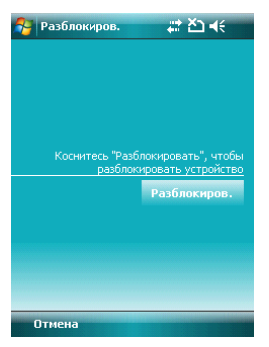

Если в режиме блокировки приходит звонок, вы можете ответить без разблокировки экрана. После окончания разговора экран будет также заблокирован.

## 3.4 Программа ActiveSync

С помощью программы Microsoft<sup>®</sup> ActiveSync<sup>®</sup>, вы можете синхронизировать информацию в вашем коммуникаторе через USB кабель с ПК.

Программа ActiveSync<sup>®</sup> гарантирует, что информация в коммуникаторе будет приведена в соответствие с информацией на ПК.

#### 3.4.1 Установка

Программа ActiveSync встроена в ваш коммуникатор, но вам нужно установить ее на ПК. Чтобы установить программу ActiveSync c CD-ROM, вам нужно следовать инструкциям на экране.

#### 3.4.2 Синхронизация с ПК

По умолчанию, контакты в OUTLOOK, календари и задачи в ПК будут автоматически синхронизированы с вашим коммуникатором. Вы можете использовать эту информацию в вашем коммуникаторе, так же как и на ПК. Также вы можете выбрать опции синхронизации перед подключением кабеля. Затем, чтобы продолжить, нажмите ОК.

Следуйте инструкциям на экране и щелкните Next (Дальше) для запуска. Во время процесса на экране коммуникатора будет вращаться иконка синхронизации и будут отображаться позиции и прогресс синхронизации.

По завершению синхронизации, левая многофункциональная клавиша меняется со "Stop" (Cton) на "Sync" (Синхронизировать). Нажмите правую многофункциональную клавишу для просмотра информации о синхронизации. Нажмите левую многофункциональную клавишу, чтобы начать другой цикл синхронизации.

Примечание: если на вашем ПК установлена ОС Windows Vista, вам нужно установить Windows Mobile Device Center. См. Руководство пользователя Windows Mobile Device Center.

#### 4 . Функции коммуникатора

#### 4.1 Сделать вызов

Существует несколько вариантов для совершения вызова.

### 4.1.1 С дисплея

- На экране, находящемся в режиме ожидания, нажмите Телефон или клавишу «Вызов», чтобы открыть клавиатуру коммуникатора
- Наберите номер и затем нажмите Зеон. или нажмите клавишу «Вызов», чтобы набрать номер
- Для повторного набора номера нажмите Зеон. или нажмите клавишу «Вызов», если номер уже есть на экране
- Чтобы завершить разговор, нажмите Оконч. или нажмите клавишу «Завершение вызова».

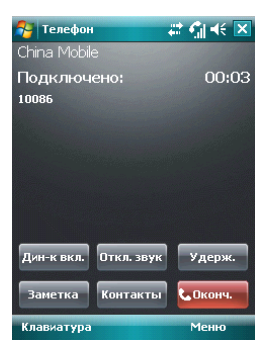

# 4.1.2 Из списка контактов

Чтобы зайти в список контактов, нажмите *Контакты* в нижнем правом углу экрана. Выберите контакт и свяжитесь с ним одним из двух способов:

- Выберите нужный контакт, и коснитесь его. Откроется окно, отображающее детальную информацию о контакте
- Выберите один из номеров (если их несколько) с помощью кнопок навигации и нажмите клавишу «Вызов» или просто коснитесь номера стилусом.

| 🔧 Контакты 🛛 🗱 🏹 📢 🗙                | 🔧 Контакты 🗱 🎢 📢 💀   |
|-------------------------------------|----------------------|
| Введите имя                         | Φ2                   |
| #аб вгд ежзиклмно прс туф хцчшцэ юя | Рабочий<br>123445678 |
| <br>Без имени><br>111111            |                      |
| В сбез имени><br>11                 |                      |
| <b>1</b><br>11                      |                      |
| 11<br>112222 Сл.                    |                      |
| Φ2<br>123445678 Cn.                 |                      |
|                                     |                      |
|                                     |                      |
|                                     | Сводка Заметки       |
| Создать 🔤 Меню                      | Звонок 🔤 Меню        |

#### 4.1.3 С помощью функции Быстрый набор

Вы можете создать номер быстрого набора для телефонных номеров в списке контактов. Для набора, нажмите и удерживайте кнопку на экране, которая соответствует номеру быстрого набора (если номер быстрого набора состоит из двух чисел, введите сначала «десятки», потом «единицы»).

Для установки номера быстрого набора используйте один из двух вариантов:

 Выберите запись в списке контактов; нажмите центральную клавишу для просмотра детальной информации. Если телефонных номеров несколько, выделите один из них, затем коснитесь Меню ⇔ Доб. в быст. набор.... Выберите место быстрого набора на странице настроек.

| 월 Контак            | ты 🗱 🏹 📢 🐟                                  | 🚰 Конта  | кты 🛛 🗱 🏹 📢 ок  |
|---------------------|---------------------------------------------|----------|-----------------|
| Φ2                  |                                             | Быстрый  | набор           |
| Рабочий<br>12344563 | 1<br>78                                     | Контакт: | Φ2              |
|                     |                                             | Имя:     | Φ2              |
|                     |                                             | Номер:   | 123445678       |
|                     | Изменить                                    | Место:   | 2:<Свободно> ▲▼ |
|                     | Просмотр всех вызовов                       |          |                 |
|                     | Сохранить на SIM-карте                      |          |                 |
|                     | Отправить SMS                               |          |                 |
|                     | Отправить контакт 🔹 🕨                       |          |                 |
|                     | Удалить контакт                             |          |                 |
| Сводка За           | Доб. в быст. набор<br>Отправить как визитку |          |                 |
| Звонок              | Меню                                        |          |                 |

Подсказка: цифры «0» и «1» нельзя использовать как номера быстрого набора; обе эти цифры зарезервированы системой.

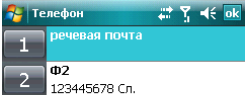

| Звонок | Меню |
|--------|------|
|--------|------|

## 4.1.4 С SIM-карты

У всех записей на SIM-карте есть секретный ключ, который нельзя изменить. Для набора номера вам нужно только ввести этот ключ и затем нажать «#».

#### 4.1.5 Из Истории вызовов

Нажмите клавишу «Вызов», чтобы открыть экран для вызовов, нажмите **Зеонки** для отображения записей о звонках, включая отвеченные, неотвеченные вызовы и набранные номера. Выделите запись, затем нажмите центральную клавишу или кнопку **Позвонить**.

| 👌 Te | лефон | ## Ÿ <b>4</b> € ok |
|------|-------|--------------------|
| (    | 10086 | 12:17              |
| V    | 10086 | 12:11              |

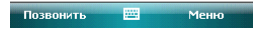

#### 4.1.6 Из списка SMS

Прокручивая полосу подсветки в списке SMS, определите человека, которому вы собираетесь звонить, и затем нажмите клавишу «Вызов». Затем для подтверждения телефонного номера появляется сообщение, нажмите **Позвонить** или клавишу «Вызов» для набора номера.

Проверить правильность номера:

#### 13566778999

При необходимости включить код страны или города.

| 123 | 1         | 12 | 2 | 3 | 4 | 5 | i   I | 5 | 7 |   | В | 9 | 1  | )  | -   | = | ŀ  | ٠ |
|-----|-----------|----|---|---|---|---|-------|---|---|---|---|---|----|----|-----|---|----|---|
| →I  | Τ         | й  | ц | 1 | 1 | к | e     | 1 | н | Г |   | ш | ш  | ι  | 3   | x | ŀ  | ъ |
| Û   | Ι         | ф  | Ь | ī | в | а | Г     | ı | р | 1 | 2 | л | 1  | q  | ж   | 3 | ı. |   |
| Û   |           | 9  | T | 4 | C | h | ī     | и | Т | Т | ь | f | iΤ | ю  | ٦T, | Т | ٠  |   |
| Ctl | a         | u  | ë | ľ |   |   |       |   |   |   |   |   | ŧ  | Ι  | t   | + | ŀ  | • |
| п   | Позвонить |    |   |   |   |   |       | ÷ | 2 |   |   |   | ٢  | 10 | енн | 0 | •  |   |

#### 4.1.7 Экстренные звонки

Ваш поставщик беспроводных услуг программирует один или два экстренных номера (таких как 911, 112), по которым вы можете позвонить при любых обстоятельствах. Если же вы находитесь в пределах доступа сети, вы можете позвонить даже без SIM-карты.

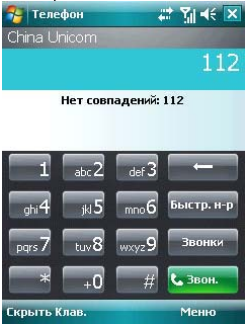

#### 4.1.8 Международные звонки

Откройте клавиатуру телефона, нажмите и удерживайте кнопку «0», введется префикс «+», введите код страны, код города и телефонный номер, затем нажмите клавишу «Вызов».

#### 4.1.9 Набор номера голосовой почты

Голосовая почта – тип сетевой услуги. Если вы установили переадресацию звонков на ящик голосовой почты, неотвеченные вызовы будут перенаправляться так, что звонящий комжет записать голосовое сообщение.

Нажмите и удерживайте «1» на дисплее, и ваш коммуникатор наберет номер голосовой почты. Чтобы получить номер голосовой почты, свяжитесь с вашим оператором сетевых услуг.

## 4.2 Принять вызов

При поступлении входящего вызова, чтобы ответить на него нажмите левую многофункциональную клавишу, клавишу «Вызов» или кнопку **Ответ**. Для отклонения входящего вызова, нажмите правую многофункциональную клавишу, клавишу «Завершение вызова» или кнопку **Отбо***i*.

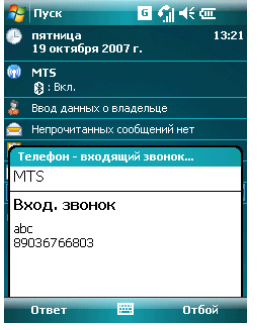

# 4.3 Во время разговора

Во время разговора вы можете выбрать какую-либо опцию на экране или в **Меню**, чтобы воспользоваться большим числом функций.

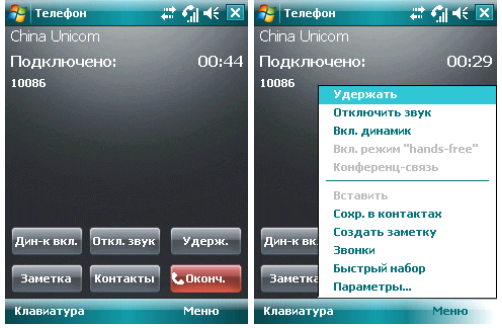

Примечание: функции зависят от оператора мобильной связи, и их подключения на вашем коммуникаторе.

#### 4.3.1 Удержание вызова

Если вы нажали **Удерж**. во время вызова, то и вы, и человек, с которым разговариваете, временно не слышите друг друга. Разговор не прекращен, он будет возобновлен после того, как вы нажмете **Переключ**.

Во время разговора, вы можете нажать **Зеонок** в нижнем левом углу экрана, и затем ввести другой телефонный номер на клавиатуре и нажать клавишу «Вызов». При этом разговор по первой линии будет удержан.

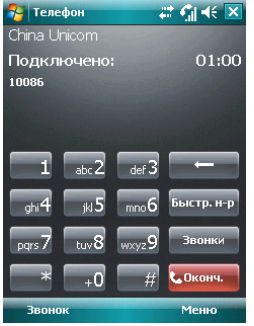

После соединения со вторым абонентом, вы можете нажать центральную клавишу или кнопку **Переключ.**, чтобы переключиться между двумя звонками. Вас будет слышать только первый абонент, абонент на второй линии, чей звонок находится на удержании, слышать вас не будет.

| 矝 Телефон             | # € 🗶 | 🚰 Телефон                  | # € € 🗙       |
|-----------------------|-------|----------------------------|---------------|
| China Unicom          |       | China Unicom               |               |
| Подключено:<br>10086  | 00:13 | Подключено:<br>13910732759 | 00:06         |
|                       |       | 10086                      | На удержании  |
| Телефон - входящий зе | юнок  |                            |               |
| China Unicom          |       |                            |               |
| Вход. звонок          |       |                            |               |
| 13910732759           |       | Дин-к вкл. Откл. з         | вук Переключ. |
|                       |       | Заметка Контак             | ты Сконч.     |
| Ответ 🔤               | Отбой | Клавиатура                 | Меню          |

#### 4.3.2 Временное отключение звука

Если вам нужно отключить микрофон во время разговора, нажмите **Откл. зеук**. После этого вы можете слышать другого человека, а он вас не может. На экране появляется значок . Для возобновления слышимости нажмите **Вкл. зеук**.

## 4.3.3 Включение динамика

После включения динамика звук будет усилен. Значок громкой связи 🗳 появится в строке состояния.

| 矝 Телефон     | st (* 1    | : 🦏 🕂 🗙  |
|---------------|------------|----------|
| China Unicom  | 1          |          |
| Подключен     | ю          | 01:04    |
| 10086         |            |          |
|               |            |          |
|               |            |          |
|               |            |          |
|               |            |          |
|               |            |          |
| Дин-к выкл. ( | Эткл. звук | Удерж.   |
|               |            |          |
| Заметка І     | Контакты   | 📞 Оконч. |
| Клавиатура    |            | Меню     |

## 4.3.4 Hands-free

Коснитесь **Меню** ⇒ **Вкл. Динамик**, чтобы включить режим Hands-free (Свободные руки). Вам не придется прикладывать коммуникатор к уху, чтобы ответить на вызов. Выберите функцию снова, чтобы отключить ее.

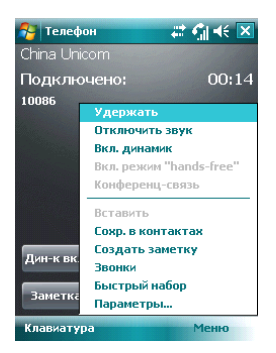

# 4.3.5 Заметки

Во время разговора вы можете делать заметки.

Нажмите **Меню** ⇒ **Создать заметку**, чтобы открыть окно как на рисунке ниже, напишите ваши заметки и затем нажмите **ОК**, чтобы сохранить их.

| 🚰 Заметки                 | # <b>: €</b>   €€ | ok | 餐 Заметк   | и            | ,#‡ <b>€</b> ∥ 4€ | ok |
|---------------------------|-------------------|----|------------|--------------|-------------------|----|
| Абонент:                  |                   | -  | Абонент:   |              |                   | -  |
| Компания:                 |                   |    | Компания   |              |                   |    |
| Телефон: <u>tel:10086</u> |                   |    | Телефон:   | tel:10086    |                   |    |
| Дата и время: 04.09.07    | , 13:00           |    | Дата и вре | емя: 04.09.0 | 7, 13:00          |    |
|                           |                   | =  |            |              |                   |    |
| Заметки:                  |                   |    | Заметки:   | Рисунок      |                   |    |
|                           |                   |    |            | 1            |                   |    |
|                           |                   |    |            |              |                   |    |
|                           |                   | _  |            |              |                   | _  |
|                           |                   |    |            | -1           |                   |    |
|                           |                   |    |            |              |                   |    |
|                           |                   |    |            |              | <u> </u>          |    |
|                           |                   |    |            |              |                   |    |
|                           |                   | _  |            |              |                   | _  |
|                           |                   | _  |            |              |                   | _  |
|                           |                   |    |            |              |                   | _  |
|                           |                   |    |            |              |                   | 1  |
| Создать 📟                 | Меню              |    | Создать    |              | Меню              |    |

• В истории звонков у звонков с заметками будет иконка 🖪.

| 🐴 Te | лефон       | # 7j  4€ ok |
|------|-------------|-------------|
| (    | 10086       | 13:00 🔺     |
|      | 13910732759 | 12:58       |
| (    | 10086       | 12:58       |
| V    | 10086       | 12:56       |
| Ł    | 10086       | 12:55       |
| U    | 13910732759 | 12:54       |
| Ł    | 13910738279 | 11:09       |
| U    | 54575       | 11:08 🖵     |
| Позв | онить 🔤     | Меню        |

• Чтобы прочесть заметки, выберите *Пуск* ⇒*Программы* ⇒ Заметки.

## 4.4 Одновременные звонки

Если во время разговора поступает другой вызов, на экране появится оповещение. Вы можете ответить на него или отклонить. Если вы решили ответить на него, вы можете переключаться между этими двумя вызовами, или устроить конференц-связь. В режиме Конференц-Связи все участники слышат друг друга. В конференц-связи могут участвовать до 6 человек.

Примечание: функции зависят от оператора мобильной связи, и их подключения на вашем коммуникаторе.

#### 4.4.1 Второй вызов во время первого

Вы можете позвонить второму человеку, не прерывая связь с первым. Вызов на первой линии будет удержан.

Порядок следующий:

- 1. Нажмите Клавиатура, затем введите номер телефона;
- 2. Нажмите клавишу «Вызов».

#### 4.4.2 Переключение звонков

 Если во время вашего разговора поступает входящий вызов, нажмите Omeem, чтобы ответить на него. Первый вызов будет удержан. Человек на первой линии не будет слышать, о чем вы разговариваете со вторым абонентом.

| 🚰 Телефон          | #‡ € 🗶   |
|--------------------|----------|
| China Unicom       |          |
| Подключено:        | 00:07    |
| 10086              |          |
|                    |          |
|                    |          |
| Телефон - входящий | і звонок |
| China Unicom       |          |
| Вход. звонок       |          |
| 13910732759        |          |
|                    |          |
|                    |          |
| Ответ 🔛            | Отбой    |

 Нажимайте Переключ., чтобы разговаривать с обоими собеседниками по очереди. После завершения одного из вызовов удержание другого будет отменено автоматически. Также вы можете завершить оба разговора, нажав на Отбой, для каждого из вызовов.

#### 4.4.3 Конференц-связь

Ваш коммуникатор поддерживает конференц-связь, в которой могут принимать участие до 6 человек. Когда один человек говорит, другие пять могут его слышать.

Чтобы установить конференц-связь:

- 1. Примите или сделайте вызов во время разговора;
- После того, как вы приняли участие в двух разговорах, нажмите Меню Конференц-связь, конференция будет составлена из текущего и удержанного разговоров. Для того чтобы добавить других участников, повторите шаги 1 и 2.

| 👫 Телефо      | он 🛛 🗮 🐔 🐳 🔀            |
|---------------|-------------------------|
| China Unic    | com                     |
| Подклю        | чено: 00:06             |
| 10086         |                         |
|               | переключ.               |
| «Без имен     | Отключить звук          |
| and and and a | Вкл. динамик            |
|               | Вкл. режим "hands-free" |
|               | Конференц-связь         |
|               | Вставить                |
|               | Сохр. в контактах       |
|               | Создать заметку         |
| дин-к вк.     | Звонки                  |
|               | Быстрый набор           |
| заметка       | Параметры               |
| Клавиатур     | оа Меню                 |

- 3. Если вам нужно поговорить отдельно с кем-то из участников конференц-связи, выберите Меню частный разговор. На экране появится список участников конференц-связи; Выберите одного из них и подтвердите выбор. Вы можете говорить с ним отдельно, в то время как конференц-связь для вас будет удержана. Остальные участники конференц-связи могут общаться между собой.
- 4. Для завершения конференц-связи, нажмите клавишу «Завершение вызова».

### 5.1 Клавиатура

Клавиатура отображается на экране. Вы можете нажимать на кнопки для ввода данных.

 Нажмите дважды на кнопку "au" для перевода клавиатуры на латинский шрифт (английский язык).

| 🔗 Контакт    | ты 🛛 🚑 🏹 📢 12:07 ок |
|--------------|---------------------|
| Имя:         | ▼ ▲                 |
| Рисунок:     | Выбрать рисунок     |
| Организац.:  |                     |
| Отдел:       |                     |
| Должность:   |                     |
| Хранить как: | <Без имени>         |
| Служ. тел.:  |                     |
| Служ. факс:  |                     |
| Служ. адрес: |                     |
| Подробности  | Заметки             |
| 123 č i ¢    | €£¥§¶±°«»♦          |
| → qwe        | rtyuiop"            |
| -Ū a s c     | f g h j k l + *     |
| û z x        | c v b n m , 🕶       |
| Ctl au < /   | ↓ ↑ ← →             |
|              | 🔤 🔶 Меню            |

2. Используя стилус, нажимайте на кнопки клавиатуры для ввода.

#### Переключение способа ввода

Нажмите на значок – клавиатуры внизу посередине экрана, затем **Параметры** и настройте метод ввода. На вкладке **Завершение слов** вы можете установить групповой способ ввода, поставив отметку в **Предлагать слова при веоде текста**. Для подтверждения настроек нажмите **ОК** в верхнем правом углу экрана.

Когда вы вводите через группу, коммуникатор может автоматически предложить несколько вариантов слов (введите первую букву и выпадет группа слов, начинающихся на эту букву). Вы можете коснуться нужного слова из группы для ввода.

Внимание: Для изменения параметров ввода коснитесь Настройки, вкладка Личные, значок Всод и измените параметры.

## 5.2 Рисование на экране

В некоторых программах можно рисовать прямо на экране. При рисовании на экране появится сетка. Если первое изображение пересечет три линии решетки, появится рамка. Следующие изображения, которые соприкоснутся с рамкой, будут считаться частью изображения.

- 1. Создайте заметку.
- В Меню, нажмите Изменить способ евода для изменения способа ввода, перехода в Рисование.

| 월 Заметки  | i 🕂 🐔 🕷             |
|------------|---------------------|
| Абонент:   |                     |
| Компания:  |                     |
| Телефон:   | el:10086            |
| Дата и вре | мя: 04.09.07, 13:00 |
|            |                     |
| Заметки:   | Рисунок             |
|            |                     |
|            |                     |
|            |                     |
|            | -1                  |
|            | $\wedge$            |
|            |                     |
|            |                     |
|            |                     |
|            |                     |
|            |                     |
|            |                     |
| Создать    | Меню                |

Примечание: Вы можете увеличивать и уменьшать размер изображения, для удобного просмотра рисунка. В **Меню** выберите пункт **Масштаб**, выберите желаемый размер изображения.

## 5.3 Запись

Запись может быть очень удобным способом ввода данных. При помощи записи можно записать замечания, сообщения, телефонные номера и т.д. В приложении Заметики можно создавать и сохранять файлы с голосовыми записями.

- 1. Пожалуйста, разместите микрофон ближе к источнику звука.
- 2. Коснитесь Заметка, выберите Меню ⇒ Показать панель записи.
- 3. Нажмите красную кнопку в окне записи, запись начнется. Нажмите кнопку ■, запись закончена. В файле появится значок 4 .

#### Установка формата записи:

- 1. Коснитесь значка **Ввод** в **Настройках**.
- Коснитесь Параметры, установите формат записи голоса. Качество записи и размер файла различны для разных форматов записи голоса.

#### 6 . Контакты

Вы можете просматривать и обновлять информацию о контактах.

Информация о контактах может храниться на SIM-карте или коммуникаторе. На SIM-карте данные обычно сохраняются в следующем виде: одно имя - один телефонный номер, в зависимости от типа SIM-карты и услуг. В коммуникаторе можно сохранить больший объем данных: имя контакта, несколько телефонных номеров, почтовые адреса, адреса электронной почты и другая полезная информация, такая как дни рождения и праздники.

Если вы сменили коммуникатор, но при этом оставили старую SIM-карту, информация на SIM-карте - доступна, а на коммуникаторе - нет.

### 6.1 Просмотр детальной информации о контактах

Список контактов показан на экране.

- Контакты отсортированы в алфавитном порядке
- Для получения детальной информации о контакте используйте бегунок прокрутки
- Если для одного контакта есть несколько телефонных номеров, показываются номера и их атрибуты.

#### 6.2 Редактирование контакта

Выберите контакт из списка, и затем нажмите **Меню**  $\Rightarrow$  **Изменить** 

| 矝 Контан            | ты 👫 🎢 🕂 ок            |
|---------------------|------------------------|
| 1111                |                        |
| E Сотовь<br>1135678 | ій<br>999              |
| Отправ<br>1135678   | и <b>ть SMS</b><br>999 |
|                     | Изменить               |
|                     | Просмотр всех вызовов  |
|                     | Сохранить на SIM-карте |
|                     | Отправить SMS          |
|                     | Отправить контакт 🔹 🕨  |
|                     | Удалить контакт        |
|                     | Доб. в быст. набор     |
|                     | Отправить как визитку  |
| Сводка За           | Отпр. ММ5 с телефона   |
| Звонок              | Меню                   |

#### 6.3 Добавление нового контакта

Чтобы добавить новый контакт, нажмите *Создать*, заполните каждую позицию, и затем нажмите **о**. Новый контакт будет затем отображен в списке.

 Если вы собираетесь сделать международный звонок или звонок с добавочным номером, то может потребоваться пауза между прямым телефонным и добавочным номерами. В таком случае вы можете воспользоваться опцией – вставить знак паузы «р» из меню. Вставьте один или больше знаков «р» в зависимости от длины паузы. Для ручного набора номера после паузы, вставьте Wait(Owučaнue) из Меню.

Подсказка: можно добавлять контакт во время звонка, из полученного SMS, е-mail сообщения или из истории вызовов.

| 🚰 Контакты                   | ÷ | Ÿ∥ <b>4</b> € 🗙 |
|------------------------------|---|-----------------|
| Выберите тип контакта        |   |                 |
| 🔘 <sup>Контакт</sup> Outlook |   |                 |
| 📔 Контакт SIM                |   |                 |

| Выбрать  | <br>Отнена |
|----------|------------|
| DDioparb | <br>ornena |

#### 6.4 Быстрый набор для контакта

Можно установить одно- или двузначный номер быстрого набора для контактов, сохраненных в коммуникаторе. Нажмите и удерживайте номер быстрого набора (если номер быстрого набора состоит из двух чисел, введите сначала «десятки», потом «единицы»), до начала набора.

Чтобы установить номер быстрого набора, выберите номер телефона на странице с детальной информацией о контакте, нажмите **Меню** ⇒ **Доб. е быст.набор**, затем нажмите **оk**.

Подсказка: 0 и 1 зарезервированы системой, диапазон номеров быстрого набора - от 2 до 99.

### 6.5 Отправка контактов через Bluetooth

С помощью Bluetooth, вы можете передать информацию о контактах на другие телефоны.

В списке контактов, Выберите **Меню** ⇒ **Отправить контакт**, и затем нажмите **Передача**. Коммуникатор начнет поиск устройства Bluetooth. После того как устройство будет найдено, нажмите **Отправить**.

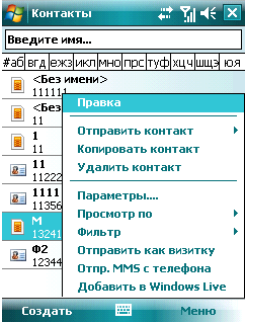

## 6.6 Удаление контактов

Вы можете удалить контакты, как из списка контактов, так и со страницы с детальной информацией.

#### 7 . Сообщения

Вы можете редактировать, отправлять и принимать текстовые сообщения, MMS или сообщения электронной почты.

# 7.1 Текстовые сообщения

Услуга отправки и приема текстовых сообщений предоставляется провайдером. Абоненты, подписавшиеся на беспроводную связь, могут отправлять или получать краткие текстовые сообщения.

Перед отправкой первого текстового сообщения убедитесь, что номер SMS-центра установлен. Свяжитесь с провайдером, чтобы узнать местный номер SMS-центра.

#### 7.1.1 Чтение текстовых сообщений

• Нажмите 🏄 🗢 **Сообщения**. По умолчанию, появится папка **Входящие**.

| 👌 Пуск              | it Y∥ 4€ @ |
|---------------------|------------|
| 🔗 Сегодня           | 13:16      |
| 🥵 Office Mobile     |            |
| 🌽 Internet Explorer |            |
| 🧰 Календарь         | 😥 : Выкл.  |
| 💵 Контакты          | льце       |
| 🚖 Сообщения         | непрочит.  |
| 📞 Телефон           |            |
| 📁 SIM Manager       | званы      |
| 🛃 Программы         | 2          |
| 👸 Настройка         | ровано     |
| 🕐 Справка           |            |
|                     |            |
|                     |            |
|                     |            |
| Телефон             | Контакты   |

- В списке сообщений отображается часть текста.
- В папке Входящие вы можете текстовые сообщения упорядочить по вашему желанию. Для этого нажмите Сортировать по и выберите тип сортировки.

| 🚰 SMS-сообщения        | # 7∥ 4€ 🗵    | 矝 SMS-сообщен      | ия 📰 🏦 🖌 🗵                                |
|------------------------|--------------|--------------------|-------------------------------------------|
| Входящие 👻             | Получено 🗸   | Входящие 👻         | Сортировать по 👻                          |
| M 12334556666          | 03.09.07 1K6 | M 12334556666      | Тип сообщения<br>От<br>• Получено<br>Тема |
| SMS-сообщения 1 элемен | тов.         | SMS-сообщения 1 эл | ементов.                                  |
| Удалить 🔤              | Меню         | Удалить            | Меню                                      |

 Чтобы открыть сообщение, нажмите на него стилусом, или воспользуйтесь клавишами навигации для просмотра всего списка сообщений, затем для выбора нажмите центральную клавишу. Для выбора других опций, нажмите Меню.

| 🤧 SI  | М5-сообщения 🗸      | <b>.</b><br>¶  •€ | ×   |  |
|-------|---------------------|-------------------|-----|--|
| Вход  | ящие 🗕 Г            | Получено 🗸        |     |  |
| 🖲 M   | 03.09               | 0.07              | 1КБ |  |
| 12,   | 334330000           |                   |     |  |
| _     |                     |                   |     |  |
|       | Создать             |                   |     |  |
|       | Ответить            |                   | •   |  |
|       | Пометить как непро  | читанно           | e - |  |
|       | Переместить         |                   |     |  |
|       | Перейти             |                   | •   |  |
|       | Сервис              |                   | •   |  |
|       | Копировать на SIM-i | сарту             |     |  |
| SMS-c | Отправить и получи  | гь                |     |  |
| Уда   | алить               | Меню              |     |  |

#### 7.1.2 Создание текстовых сообщений

 В папке «Входящие», нажмите Меню 
 *Создать*, чтобы открыть окно редактирования.

| 🔁 SN  | 15-сообщения   | 47     | <b>?</b> ∥ 4€ | ×   | 😝 SMS-сообщения 🛛 🗱 🏹 帐 🛛 | k |
|-------|----------------|--------|---------------|-----|---------------------------|---|
| Вход  | ящие 🗸         | П      | олучен        | D 🕶 | От: (SMS-сообщения)       | • |
| A M   | 334556666      | 03.09. | 07            | 1КБ | Кому:                     |   |
|       |                |        |               |     | 0/160                     | = |
|       | Создать        |        |               |     |                           |   |
|       | Ответить       |        |               | •   |                           |   |
|       | Пометить как   | непроч | итанно        | e   |                           |   |
|       | Переместить    |        |               |     |                           | - |
|       | Перейти        |        |               | -   |                           |   |
|       | перенти        |        |               | 1   | 1231234567890-=           | ۲ |
|       | сервис         |        |               |     | → И Ц У К Е Н Г Ш Щ З Х   | ь |
|       | Копировать на  | SIM-K  | арту          |     | <u>↓</u> фывапролджэ      | 5 |
| SMS-c | Отправить и по | лучит  | ь             |     | Cti au ë \ ↓↑←-           | • |
| Уда   | алить 🔤        |        | Меню          |     | Отправить 🔤 🔶 Меню        |   |

 Введите телефонный номер получателя в строке «Кому», или коснитесь в Меню опции Добаеить получателя... и выберите телефонный номер. Ваш коммуникатор поддерживает функцию отправки сообщения группе получателей.

| 🐴 SMS-co            | общения 💠 🎢 🕂       | ok                     |  |  |  |
|---------------------|---------------------|------------------------|--|--|--|
| От: (SMS-сообщения) |                     |                        |  |  |  |
| Кому:               |                     |                        |  |  |  |
|                     |                     | 1=                     |  |  |  |
| 0/160               |                     |                        |  |  |  |
| -,                  |                     |                        |  |  |  |
|                     |                     |                        |  |  |  |
|                     | Добавить получателя |                        |  |  |  |
|                     | Проверить имена     |                        |  |  |  |
|                     | Вставить            | $\left  \cdot \right $ |  |  |  |
| 123 1 2 3           | Мой текст           | $\mathbb{P}$           |  |  |  |
| →йц                 | В черновики         |                        |  |  |  |
| Ф ф ы               | Отменить сообщение  |                        |  |  |  |
| Ctlau ë             | Параметры сообщения |                        |  |  |  |
| Отправит            | ь 🔤 🔶 Меню          |                        |  |  |  |

- После определения получателя, нажмите клавишу навигации, чтобы сдвинуть курсор в окно редактирования.
- Выберите Меню ⇒ Мой текст для отображения списка часто встречающихся фраз, которые вы можете использовать.

| 餐 SMS-co                                              | ообщения 🚜                                                            | : 7∥ ◄€      | ok  | 🚰 SMS-сообщения 🗸                                                                                                    | : 7∥ ◄€            | ok       |
|-------------------------------------------------------|-----------------------------------------------------------------------|--------------|-----|----------------------------------------------------------------------------------------------------|--------------------|----------|
| От: <u>(</u> SMS<br>Кому:                             | 5-сообщения)                                                          |              | •   | От: (SMS-сообщения)<br>Кому:                                                                                         |                    | <b>^</b> |
| 0/160                                                 |                                                                       |              | =   | 0/160                                                                                                    |                    | =        |
| 123 1 2 3                                             | Добавить полу<br>Проверить име<br>Вставить<br>Мой текст<br>В изористи | чателя<br>на | ★ ★ | Чем занимаетесь?<br>Пишу просто так<br>Где вы находитесь?<br>Обратите внимание!<br>Я скоро там буду.<br>Я опаздываю. | еля                |          |
| Фы<br>⊕ Фы<br><sup>↑</sup> я ч<br>Ctlau ё<br>Отправит | Отменить сообщение<br>Параметры сообщения…<br>гь  ^ Меню              |              |     | Я свяжусь с вами.<br>Ответьте скорее!<br>Давайте встретимся.<br>Редакт. SMS-сообщения                                | ие<br>ения.<br>еню |          |

- В левом углу ниже вашей записи отображается количество букв, которые вы уже ввели и максимальное возможное количество букв.
- Закончив набирать сообщение, нажмите Отправить. По умолчанию сообщение будет сохранено в папке «Отправленные».

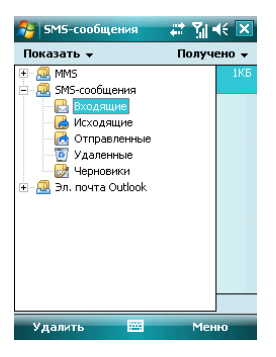

Примечание: если при отправке или чтении сообщений у вас возникли трудности, проверьте настройки. Нажмите *Меню* ⇔ *Сервис* ⇔ *Параметры*, затем *SMS*-сообщения, и убедитесь, что выбрано «Использовать Юникод при необходимости».
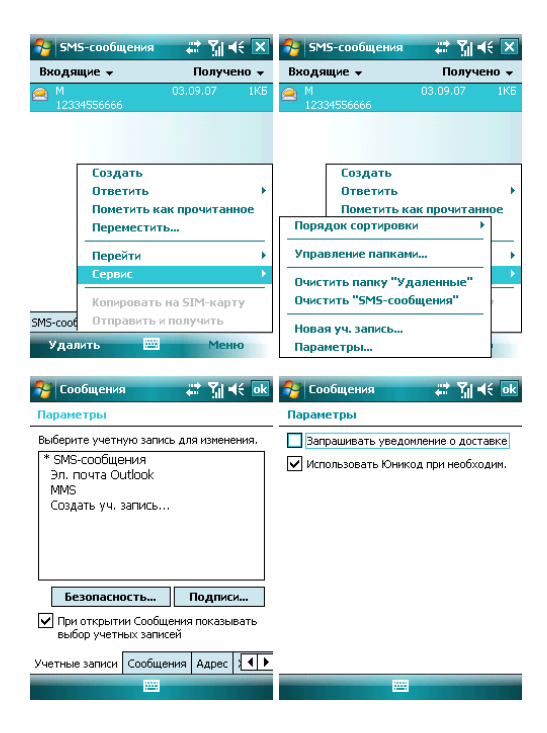

# 7.2 Сообщение MMS

Сообщение MMS может содержать текст, фотографии, аудио и другую мультимедийную информацию, которую можно передавать с одного мобильного устройства на другое или с мобильного устройства в Интернет. Перед отправкой или получением MMS, настройте MMS- центр.

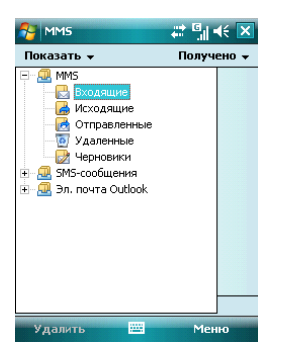

### 7.2.1 Редактирование и отправка MMS

- Нажмите Меню ⇒ Создать, чтобы открыть окно для редактирования. Поля для заполнения: Кому, Тема, Вставить рисунок/видео, Вставить текст и Вставить аудио.
- Введите телефонный номер получателя в поле «Кому». Ваш коммуникатор поддерживает функцию отправки сообщения группе пользователей.
- Для отправки сообщения группе пользователей выберите Меню 
   *Фобаеить получателя…*, отобразится список контактов (как на SIM-карте, так и в коммуникаторе), затем выберите контакт. Имя контакта будет автоматически вставлено в поле «Кому».
- Определите Тему, нажмите на соответствующее поле Вставить рисунок/видео, Вставить текст и Вставить аудио. Чтобы отменить сообщение, коснитесь Меню ⇔ Отменить сообщение.
- Вы можете добавлять в MMS-сообщение: файлы, еизитки, календарь, медиа-файлы (Картинка/Видео, Аудио, Текст). Коснитесь Меню выберите нужную позицию, чтобы отобразить экран с выбором файлов. Если список файлов пустой, вы можете создать новый.
- Вы также можете вставлять Слайды и Сохранить в черновиках.
- Нажав Меню ⇔Параметры, вы можете выбрать подходящий цвет фона, параметры текста и параметры Отправки, такие как: доставка, срок действия, приоритеты, отчет о доставке.
- После окончания редактирования нажмите Отправить.

### 7.2.2 Получение MMS

При появлении входящего MMS-сообщения коммуникатор подает сигнал. Загрузите и прочтите MMS в папке «Входящие».

# 7.3 Программа Outlook

Вы можете отправлять и получать сообщения электронной почты, если данная функция поддерживается вашим провайдером. Для синхронизации с программой Outlook, подключитесь к ПК через USB кабель и воспользуйтесь программой ActiveSync.

### 7.3.1 Настройка электронной почты на коммуникаторе

Ваш коммуникатор поддерживает почтовый интернет-протокол POP3/IMAP4. Выполните нижеуказанные шаги, чтобы настроить почтовый ящик POP3. Если у вас возникли какие-либо вопросы, свяжитесь с вашим провайдером.

• Выберите Пуск ⇔ Сообщения ⇒ Новая уч. Запись

| 🚰 Сообщения                            | # 7∥ ≪ 🗵 | 🚰 Сообщения                                                 | # 11 +€                          |
|----------------------------------------|----------|-------------------------------------------------------------|----------------------------------|
| Выберите запись                        |          | Настройка электро                                           | нной почты 👘 🔞                   |
| 📕 SMS-сообщения                        |          | Адрес эл. почты:                                            |                                  |
| MMS                                    |          | þ                                                           |                                  |
| 🕞 Новая уч. запись<br>Коснитесь экрана |          | <ul> <li>Попробовать полу-<br/>злектронной почть</li> </ul> | чить настройки<br>ы из Интернета |
|                                        |          | Просмотреть заявлени<br>конфиденциальности                  | <u>ие о</u>                      |
|                                        |          |                                                             |                                  |
|                                        |          | 123123456                                                   | 7 8 9 0 - = 🕈                    |
|                                        |          | → ицукен                                                    | нгшщзхъ                          |
|                                        |          | трансми                                                     | тьбю. ч                          |
|                                        |          | Ctl au ë \                                                  | ↓ ↑ ← →                          |
| Выбрать 🔤                              | Меню     | Отмена 🔛                                                    | 🐴 Далее                          |

| 😚 Сообщения 🗱 🖫 🕂                                                   | 😚 Сообщения 🗱 🖫 🕂                               |
|---------------------------------------------------------------------|-------------------------------------------------|
| Настройка электронной почты 🛛 🔞                                     | Настройка электронной почты 🛛 🔞                 |
| Автонастройка пытается получить<br>параметры электронной почты для: | Не удается найти параметры:                     |
| ыщргюсщь                                                            | ыщргюсщь                                        |
| Обычно это занимает примерно 30 секунд.                             | Проверьте адрес эл. почты и нажмите<br>"Далее". |
| Поиск настроек                                                      | Не удалось подключиться                         |

| Назад                                 | Пропусти    | ть | Назад                        | -          | Далее       | •  |
|---------------------------------------|-------------|----|------------------------------|------------|-------------|----|
| 🚰 Сообщения                           |             |    | 💦 Сообщени:                  | я          |             |    |
| Настройка электро                     | онной почты | 2  | Настройка эл                 | ектронно   | й почты     | 2  |
| Поставщик эл. поч                     | ты:         |    | Ваше имя:                    |            |             |    |
| Выберите провайд                      | epa         | -  |                              |            |             |    |
| Выберите провайд                      | ера         |    | (Пример: Kevin (             | look)      |             |    |
| Адрес эл. почты и:<br>Сервер Exchange | з Интернета |    | Отображаемо                  | е имя уче  | етной запис | и: |
|                                       |             |    | ыщрі юсщв<br>Имя учетной заг | иси на уст | гройстве.   |    |

|     |    |      |     |     | _ |   |   | _ | _ |   |   |     |     |   |
|-----|----|------|-----|-----|---|---|---|---|---|---|---|-----|-----|---|
| 123 | 1  | 2    | 3   | 4   | 5 | 6 | 7 | 1 | 3 | 9 | 0 | -   | =   | ÷ |
| →I  | Й  | ц    | y   | К   |   | e | н | Г | I | ш | щ | 3   | x   | ъ |
| Û   | ф  | Ь    | I E | ; . | а | п | p | 6 | ) | л | А | ж   | : э |   |
| Û   | 5  | i l' | 4   | c   | м | И | T | T | ь | 6 | ю | Π.  | 1   | 4 |
| Ctl | au | ë    | Ń   | Т   |   |   |   | _ |   | Τ | ŧ | Ť   | 4   | → |
|     | Ha | saį  | ι.  |     |   | 2 |   | • |   |   | д | але | e   |   |

- Далее • Введите адрес вашей электронной почты
- Коммуникатор будет пытаться настроить электронную почту
- Выберите вашего провайдера

.....

Назад

- Введите ваше имя и учетную запись
- Определите адреса серверов для входящей и исходящей электронной почты. Вы можете узнать эти адреса у провайдера.
- Введите ваше имя, адрес электронной почты и пароль
- Введите адрес сервера для отправки сообшений электронной почты •
- Нажав Параметры на последнем экране, и вы можете изменить интервалы времени для загрузки новых сообщений, количество сообщений и указать количество дней, за которое нужно отображать сообщения.
- Для отправки сообщения электронной почты, вам нужно выбрать Подтверждение идентификации
- Выберите название сообщения или его целиком. нажмите Готово для выхода
- сообщения электронной почты и отправить сообщения электронной почты ИЗ папки Исходящие.

# 7.3.2 Отправка сообщений электронной почты

Перед отправкой первого сообщения электронной почты с этого коммуникатора, настройте ваш почтовый ящик (см. предыдущий раздел) и сеть (она настроена по умолчанию).

- 1. Нажмите Новое сообщение, чтобы создать новое сообщение
- После ввода адреса электронной почты и темы сообщения, нажимите клавишу навигации, чтобы сдвинуть курсор в поле редактирования. Чтобы написать сообщение электронной почты, см. раздел «Ввод».
- Написав сообщение, нажмите Отправить, чтобы переместить его в папку Исходящие. Выберите Меню 
   <sup>c</sup> Отправить/Получить перед тем, как его действительно можно будет отправить. По умолчанию копия будет сохранена в папке «Отправленные».

### 7.3.3 Отправка сообщений электронной почты через Outlook

Если ваш провайдер или SIM-карта в вашем коммуникаторе не поддерживают сообщения электронной почты, вы можете послать их с помощью программы Outlook с вашего ПК (при наличии доступа в Интернет).

- 1. Напишите сообщение в Сообщение Outlook E-mail на коммуникаторе, затем нажмите Отправить. Сообщение будет сохранено в папке Исходящие.
- Запустите программу ActiveSync на вашем ПК, и подключите коммуникатор к ПК через USB кабель.
- 3. После того, как ПК найдет коммуникатор, на экране будет показано подключение. Нажмите **Далее**.
- 4. На экране выбора позиций, нажмите E-mail, затем Далее до завершения.
- 5. Начнется синхронизация. По завершению сообщение из папки Исходящие коммуникатора переместится в Исходящие в Outlook на ПК.
- 6. Нажмите Отправить/Получить в программе Outlook.

# 7.4 Папки для сообщений и электронной почты

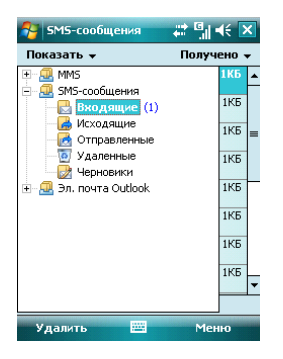

Черновики – для хранения сообщений, которые будут отправлены позже Исходящие – для хранения сообщений, которые пока не удалось отправить Входящие – для хранения полученных сообщений; Отправленные – для хранения уже отправленных из других папок. Сообщения, удаленные из этой паки, будут удалены безвозвратно.

**Примечание:** Для эффективного использования пространства регулярно удаляйте старые сообщения из папки **Отправленные**.

# 8.1 Проигрыватель Windows Media Player Mobile

Встроенный проигрыватель Windows Media Player<sup>®</sup> Mobile может проигрывать аудио и видео файлы, хранящиеся в коммуникаторе или на карте памяти.

### 8.1.1 Воспроизведение файлов

Нажмите <sup>4</sup> ⇔ **Программы** и затем выберите **Windows Media**. Экран по умолчанию покажет библиотеку медиа файлов. Выберите по тип файла для воспроизведения, нажмите **Назад**, появится экран (см. рис. ниже), затем коснитесь стилусом **Проигрывается**, отобразится список для воспроизведения.

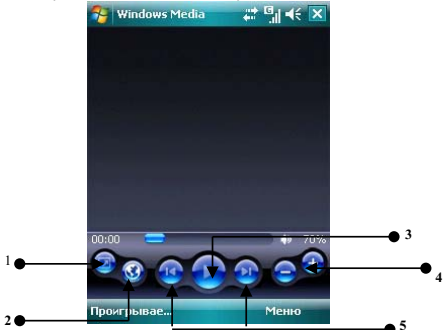

| Номер | Описание                 |  |
|-------|--------------------------|--|
| 1     | Полноэкранный формат     |  |
| 2     | Веб-сайт Windows Media   |  |
| 3     | Воспроизведение/ Пауза   |  |
| 4     | Кнопки регулировки Звука |  |
| 5     | Предыдущий/ Следующий    |  |

- Во время воспроизведения вы можете регулировать звук, нажимая клавиши навигации вверх и вниз
- Во время воспроизведения вы можете выбрать предыдущий или следующий файл, нажимая клавиши навигации вправо или влево.

Нажмите Меню, появится список доступных опций:

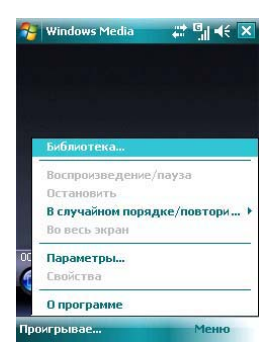

Библиотека – для просмотра доступных файлов в библиотеке

Воспроизведение/пауза – для воспроизведения файла /приостановки воспроизведения

Остановить – для остановки воспроизведения

В случайном порядке/ повторить – случайное воспроизведение или повтор файлов из списка

Во весь экран – для воспроизведения видео файлов на полном экране (эта функция недоступна для аудио файлов)

Параметры – настройки проигрывателя

Свойства – для отображения детальной информации о файле

О программе – для просмотра информации о версии Windows Media

# 8.1.2 Список воспроизведения

Нажмите в нижнем левом углу экрана кнопку **Проигрывается**. Появится список медиа файлов.

Коснитесь Меню, будут доступны следующие опции:

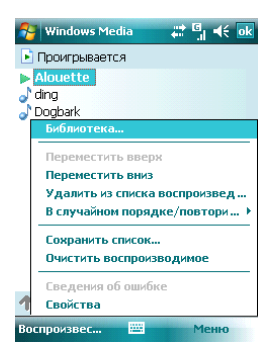

Библиотека – для просмотра доступных файлов в библиотеке

Переместить вверх – переместить файл выше по списку

Переместить вниз – переместить файл ниже по списку

Удалить из списка воспроизведения – удалить файл из списка, но в библиотеке файл остается

В случайном порядке/ повторить – случайное воспроизведение или повтор файлов из списка

Сохранить список – сохранить список воспроизведения.

Очистить воспроизводимое – для удаления всех файлов из списка, но в библиотеке файлы остаются

Сведения об ошибке – для показа детальной информации об ошибках Свойства – для отображения детальной информации о файле

| 😚 Windows Media                   | # 5∥ € ×       | 😽 Windows Media                                                             | ₩ ¶∥ ◀€ ok |
|-----------------------------------|----------------|-----------------------------------------------------------------------------|------------|
| <b>Аюцетте</b><br>Воспроизведение | ******         | ■ Проигрывается Alouette<br>a) <sup>1</sup> ding<br>a) <sup>1</sup> Dogbark |            |
| 00:36 -                           | • 70%<br>• 70% | ↑ → º ×                                                                     |            |
| Проигрывае                        | Меню           | Воспроизвес 🔤                                                               | Меню       |

# 8.1.3 Библиотека

Все аудио и видео файлы хранятся в библиотеке. Вы можете выбрать и добавить один или несколько файлов в список воспроизведения.

Вы можете посмотреть список аудио или видео файлов, хранящихся на SIM-карте из библиотеки. Нажмите **Библиотека** и выберите **Мое устройство** ⇔ **Карта памяти**.

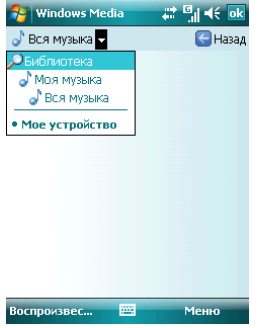

На главной странице библиотеки или папок, нажмите **Меню**, чтобы выбрать опции для работы с файлами в библиотеке.

### 8.1.3.1 Обновление библиотеки

Если вы добавили медиа файлы, то вам требуется обновить библиотеку. Иначе, новые файлы не будут отображаться в библиотеке.

В Библиотеке, нажмите **Меню**  $\Rightarrow$  Обновить библиотеку... Новые файлы будут автоматически найдены и добавлены в библиотеку.

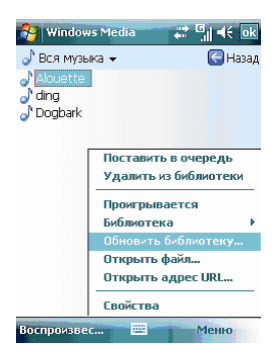

### 8.1.3.2 Проигрывание файлов из библиотеки

Вы можете выбрать файл из библиотеки и проиграть его.

Выберите файп для воспроизведения с помощью полосы прокрутки или клавиш навигации, выделите его, затем нажмите левую многофункциональную клавишу или центральную клавишу.

#### 8.1.3.3 Добавить файл в список воспроизведения

Windows Media Player может проигрывать только файлы, добавленные в список воспроизведения «Проигрывается».

После того как в библиотека была дополнена новыми файлами, и вы хотите добавить их в список воспроизведения, выберите файлы в папке библиотеки, используя клавиши навигации, далее коснитесь **Меню** ⇒ **Поставить в очередь**, чтобы добавить их в список воспроизведения **Проигрывается**.

Если вы выбрали в библиотеке целиком папку, нажмите Поставить в очередь и папка с файлами будет добавлена в список воспроизведения.

#### 8.1.3.4 Удаление файлов из библиотеки

Определите файл, который нужно удалить, выберите **Удалить из библиотеки**, нажмите «Да», чтобы удалить его из библиотеки и коммуникатора; или нажмите «Нет», чтобы удалить его только из библиотеки.

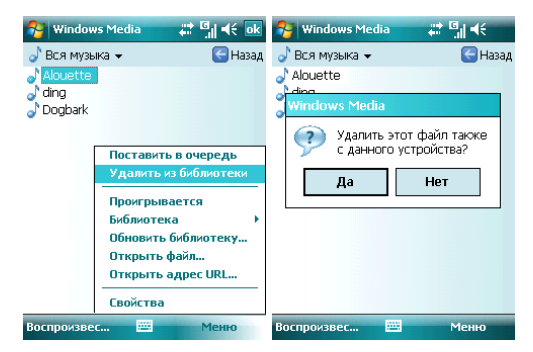

# 8.1.4 Опции

Выберите Параметры, чтобы произвести настройки проигрывателя.

| 2   | Windows Media         | # 5∥ +€ 🗙             |  |  |  |
|-----|-----------------------|-----------------------|--|--|--|
| dir | ng                    | 10000                 |  |  |  |
| Гот | 080                   |                       |  |  |  |
|     |                       |                       |  |  |  |
|     |                       | and the second second |  |  |  |
|     | Библиотека            |                       |  |  |  |
|     | Воспроизведение/пауза |                       |  |  |  |
|     | Остановить            |                       |  |  |  |
|     | В случайном поряд     | ке/повтори 🕨          |  |  |  |
|     | Во весь экран         |                       |  |  |  |
| 00  | Параметры             |                       |  |  |  |
|     | Свойства              |                       |  |  |  |
|     | О программе           |                       |  |  |  |
| Про | ригрывае              | Меню                  |  |  |  |

#### 8.1.4.1 Воспроизведение

Параметры воспроизведения:

Отображать время как – способ отображения времени воспроизведения Пауза (временная приостановка воспроизведения) при использовании другой программы – выберите, чтобы при запуске и работе другого приложения воспроизведение было приостановлено.

Возобновить после телефонного звонка – выберите, чтобы воспроизведение возобновилось после завершения телефонного вызова.

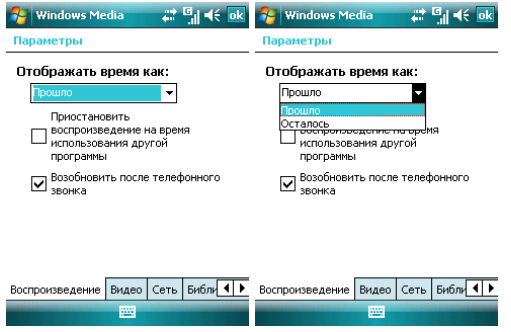

### 8.1.4.2 Видео

#### Параметры способа отображения:

#### Проигрывать видео в полноэкранном формате

Никогда - Видео проигрывается только в окне

При превышении размера - Видео проигрывается в полноэкранном формате, только если разрешение файла больше, чем разрешение экрана Распесе. Воспостоящие и произональное произональное произона

Всегда - Всегда проигрывать видео в полноэкранном формате

### Масштабирование по размеру окна

Если разрешение файла больше, чем разрешение экрана, вы можете изменить размер видео изображения в соответствие с размером окна.

| 😚 Windows Media                                                 | # <sup>[]</sup>   € ok | 🚰 Windows Media                                                                          | at ⊡∥ 4€ ok     |
|-----------------------------------------------------------------|------------------------|------------------------------------------------------------------------------------------|-----------------|
| Параметры                                                       |                        | Параметры                                                                                |                 |
| Воспроизведение<br>во весь экран:<br>Никогда<br>По размеру окна | •                      | Воспроизведение<br>во весь экран:<br>Никогда<br>Никогда<br>При превышении рази<br>Всегда | <b>₽</b><br>spa |
| Воспроизведение Видео                                           | Сеть Библи             | Воспроизведение Видео                                                                    | Сеть Библи      |
| -                                                               |                        |                                                                                          |                 |

# 8.1.4.3 Сеть

Выберите скорость соединения для лучшего воспроизведения аудио и видео.

| 😚 Windows Media 🛛 📰 🗐 帐 ok                                                                                                    | 🈚 Windows Media 🛛 🛱 🗐 📢 💀                                                                                                    |
|----------------------------------------------------------------------------------------------------|----------------------------------------------------------------------------------------------------|
| Параметры                                                                                                    | Параметры                                                                                                    |
| Протокол<br>✓ ЦОР Порт ЦОР 0<br>✓ ТСР<br>✓ НТР<br>Скорость подключения к<br>Сотоеза саязь (33,6 кбит/с) ▼<br>✓ Определить охорость подключения | Протокол           ✓ UDP         Порт UDP         0           ✓ TCP         ✓         НТТР           Скорость подключения к         Сотовая связь (33.6 кбит/с)         ✓           Коден (56 Кбит/с)         ✓         Ниня           Сотовая связь (32.6 кбит/с)         ✓         Ниня           Сотовая связь (32.6 кбит/с)         ✓         Ниня           Сотовая связь (35.6 кбит/с)         ✓         Сотовая связь (35.6 кбит/с) |
| Воспроизведение Видео Сеть Библи                                                                                                    | Воспроизведение Видео Сеть Библи                                                                                                    |

### 8.1.4.4 Библиотека

Выберите этот параметр для запуска проигрывателя с экрана библиотеки.

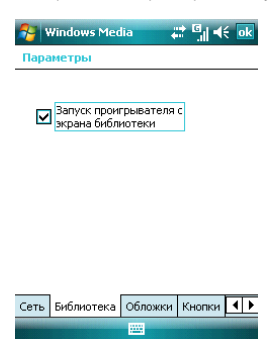

#### 8.1.4.5 Обложки

Вы можете выбирать различные обложки для проигрывателя.

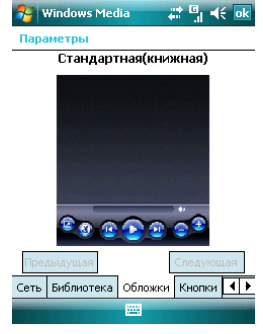

# 8.1.4.6 Кнопки

Вы можете переустановить функции кнопок в Windows Media player.

Выберите кнопку, которую нужно переустановить, коснитесь кнопки **Назначить**, затем нажмите кнопку нового определения, следуя инструкциям. Или, нажмите кнопку Сброс, чтобы восстановить настройки по умолчанию.

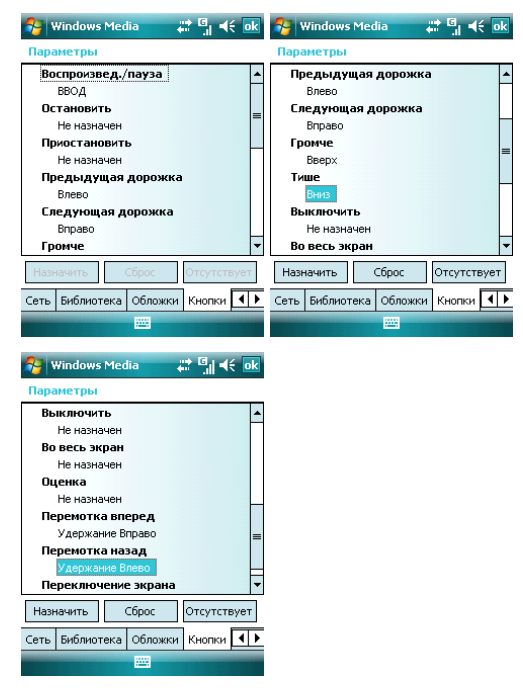

# 8.1.5 Поддерживаемые форматы файлов

| Формат видео        | Расширение |
|---------------------|------------|
| Windows Media Video | .wmv       |

| Формат аудио        | Расширение |
|---------------------|------------|
| Windows Media Audio | .wma       |
| MP3                 | .mp3       |

### 8.2.1 Предосторожности при использовании камеры

- Камера в вашем коммуникаторе изготовлена при помощи высокоточных технологий. Тем не менее, вы должны проявлять особое внимание при съемке фотографий в плохо освещенных местах, чтобы избежать дефектов (например, белых линий, ярких точек, темных точек, и т.д.).
- Отпечатки пальцев, грязь, или масло на линзе могут привести к трудностям при фокусировке или ухудшению качества фотографии. Для достижения оптимальных результатов перед съемкой протрите линзу специальной салфеткой.
- Из-за подверженности высоким температурам качество фотографий может получиться низким.
- Из-за подверженности солнечному свету могут измениться цвета встроенного цветового фильтра, что может привести к ухудшению качества фотографий.
- Излишнее движение во время фокусирования может привести к ухудшению качества фотографий.
- Чтобы избежать низкого качества фотографий, не направляйте камеру прямо на солнце или источник света.
- Будьте осторожны при съемке объектов с ограниченной возможностью фотографирования или защищенных авторским правом. Если вы сомневаетесь, спросите или ищите специальное обозначение (предупреждение).
- Будьте осторожны, чтобы не нарушить неприкосновенность частной жизни окружающих при съемке с помощью коммуникатора.

# 8.2.2 Фотосъемка

Камера в Вашем устройстве позволяет Вам фотографировать и записывать видео. Камера установлена в режим Фото по умолчанию. Используя клавиши навигации или настройки на экране, Вы можете настраивать камеру.

Находясь в режиме съемки Вы можете использовать центральную клавишу или клавишу Камера для того, чтобы сделать снимок.

Существует **3 режима съемки** – Обычный, Пакет и Таймер. В Обычном режиме камера делает одну фотографию при единовременном нажатии на центральную клавишу или клавишу Камера. В режиме Пакет после нажатия клавиши для съемки камера делает серию кадров до тех пор, пока Вы не отпустите клавишу. В режиме Таймер Камера делает снимки с задержкой, которую Вы можете установить сами.

Для того, чтобы установит разрешение будущей фотографии необходимо зайти в **Меню** во вкладку **Разрешение**. Помните, что увеличение разрешения соответственно увеличивает размер фотографии.

Вы также можете регулировать масштаб будущей фотографии при помощи клавиш навигации **Веерх** и **Вниз** или из пункта меню **Масштаб** 

# 8.2.3 Видеосъемка

Данный коммуникатор поддерживает видеозапись. Вам нужно переключиться на режим съемки, когда вы хотите снять видео.

Для того, чтобы открыть режим видеозаписи Вам необходимо зайти в Меню и выбрать пункт Видео. Чтобы начать запись, нажмите центральную клавишу или клавишу Камера. Можно выбрать длину записи видео 30 секунд, 60 секунд или без ограничения. Длина видео без ограничения зависит от объема памяти.

Видео сохраняется в формате WMV, который может быть впоследствии открыт как на КПК, так и на персональном компьютере.

# 8.2.4 Программа Фото и Видео

Программа Фото и Видео организует и сортирует Ваши рисунки, фотографии и видеоклипы следующих форматов:

| Тип файла | Расширение |
|-----------|------------|
| Рисунок   | *.jpg      |
| Видео     | *.wmv      |

Вы можете просматривать рисунки в режиме спайд-шоу, передавать их на другие устройства, отправлять по электронной почте, править и устанавливать в качестве фона на экран Сегодия.

Вы можете копировать рисунки и фотографии с Вашего персонального компьютера на коммуникатор при помощи программы ActiveSync или карты памяти.

Для того чтобы просмотреть рисунки Вам следует нажать 2<sup>40</sup> ⇔ **Программы**, затем выбрать **Фото и Видео**. Изображения из папки Мои фотографии появятся на экране по умолчанию. Для того, чтобы просмотреть картинку выберите ее и нажмите Посмотреть.

Для того чтобы проиграть видео со звуком Вам необходимо выбрать видеофайл и нажать на его изображение. Файл будет открыт в Проигрывателе Windows Media.

Для показа всех изображений в режиме слайд-шоу выберите пункт **Показ слайдое** из **Меню**. Во время просмотра слайдов нажмите в любой области экрана для появления панели инструментов, которая позволит Вам переключаться между фотографиями, запускать и приостанавливать слайд-шоу.

Для того, чтобы сортировать фотографии и клипы по дате, имени или размеру файла, выберите соответствующий критерий в выпадающем меню в правом верхнем углу экрана.

Для удаления фотографии или видеоклипа выберите Удалить в Меню.

Вы можете редактировать Ваши изображения. Для этого необходимо открыть изображения и выбрать в **Меню** пункт **Изменить**. Это позволит Вам повернуть изображение, обрезать его или сохранить. Для отмены всех изменений следует

#### выбрать пункт Вернуться к сохраненному.

Для установки изображения в качестве фона для экрана Сегодня Вам следует открыть изображение и выбрать из **Мени** пункт **В качестве текущ. Фона**. После этого нужно выбрать уровень прозрачности и нажать ОК.

Если Вы хотите отправить изображение или видео по электронной почте, Вам следует выбрать пункт Меню Отправить... После этого будет создано письмо с вложением. Введите адрес получателя и тему письма. Письмо будет отправлено при следующем сеансе синхронизации с ПК.

Для того, чтобы привязать фотографию к одному из контактов следует выбрать необходимое изображение, а затем открыть пункт меню **Сохранить в контактах**.

Для настройки работы программы **Фото и Видео** Вам следует выбрать в меню пункт Параметры...

# 8.3 Игры

#### 8.3.1 Bubble Breaker

Целью игры является совмещение цветных пузырьков одного цвета, чтобы они образовали большие группы – тогда они взрываются. Чем большую группу пузырьков вы составите, перед тем как они взорвутся, тем большее число очков вы получите. Чтобы пузырек взорвался, он должен быть совмещен с другими подобными пузырьками на игровом поле. Если вы выберете пузырек, который совмещен, совмещенные пузырьки будут выделены и появится новый пузырек, отображая потенциальные очки группы. Чтобы взорвать пузырьки, снова щелкните на выбранном.

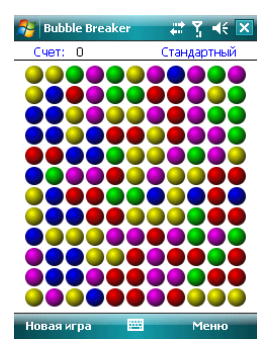

# 8.3.2 Солитер

Целью игры является расклад всех карт по старшинству от туза к королю, в четыре колоды сверху.

Для перемещения или открытия карты, используйте стилус.

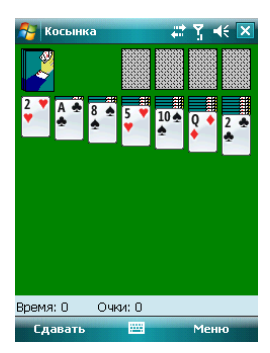

#### 9. Программы

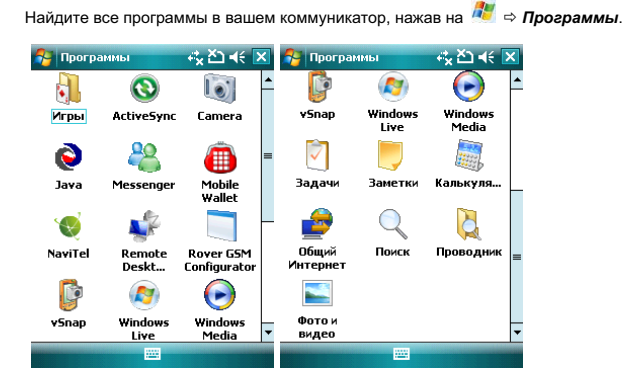

# 9.1 Пакет Office Mobile

Вы можете открывать файлы в программе Word и Excel, или открыть файл в PowerPoint (при определенных обстоятельствах вы можете редактировать файл в PowerPoint).

 Нажмите <sup>№</sup> ⇔ Office Mobile. Выберите Word Mobile, PowerPoint Mobile или Excel Mobile.

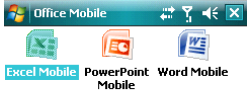

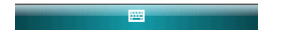

# 9.1.1 Программа Word Mobile

- В программе Word Mobile выберите файл, который нужно открыть.
- Нажмите Все папки и найдите в этих папках файл.

| 🚰 Excel Mobile | े 🗱 📲 🔛 | 🚰 Excel Mobile                                                                                                    | # 7∥ ◀€ 🗵 |
|----------------|---------|----------------------------------------------------------------------------------------------------|-----------|
| 🛄 Все папки 👻  | Имя 🗸   | Показать 🗸                                                                                                    | Имя 🗸     |
|                | Pinta V | Токази в ч<br>Все панки<br>Все панки<br>Все окази<br>Личные<br>Мок видеозаписи<br>Мок исподии звонка<br>Мок исподии звонка<br>Служебные<br>Шаблоны |           |
| Создать 🔤      | Меню    | Создать 🔤                                                                                                    | Меню      |

• Нажмите Создать, чтобы создать новый файл. # 7, 4€ ok

| B                   | I  | U   | [ ] |   | Ē | 14  |     | 扫 | 13  | ιψ. | F |   |
|---------------------|----|-----|-----|---|---|-----|-----|---|-----|-----|---|---|
| 123                 | 1  | 2 3 | 3 4 | 5 | 6 | 7   | 8   | 9 | 0   | -   | = | ÷ |
| <b>→</b>            | Й  | ц   | Y   | к | е | н   | Г   | ш | щ   | 3   | x | ъ |
| ¢                   | ¢  | ы   | В   | а | п | p   | 0   | л | А   | ж   | Э |   |
| Û                   | 5  | 1 4 | i c | N | 1 | 1 1 | r t | 6 | i H | Σ.  |   | ÷ |
| Ctl                 | au | ë   | 1   |   |   |     |     |   | t   | t   | ← | → |
| Посмотреть 🔤 🔶 Меню |    |     |     |   |   |     |     |   |     |     |   |   |

🔁 Word Mobile

- Вы можете открыть несколько типов файлов Word, включая \*.rtf, \*.txt, .dot, .doc
- Если вам нужна панель инструментов, нажмите Посмотреть на экране редактирования, и затем выберите панель инструментов

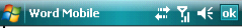

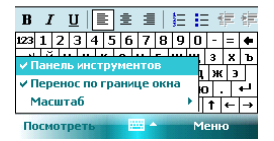

 После завершения работы с файлом, нажмите ок, чтобы сохранить текст и выйти из программы.

### 9.1.2 Программа Excel Mobile

Используйте Excel, чтобы создать таблицу или открыть и редактировать файл Excel с вашего ПК.

- Нажмите<sup>2</sup> ⇒ Office Mobile ⇒ Excel Mobile.
- В программе Excel Mobile выберите файл, который нужно открыть.
- Нажмите Все папки и найдите файл в этих папках.

### 9.1.2.1 Новый файл

- Чтобы создать новую таблицу, нажмите Создать в списке файлов Excel.
- В Excel Mobile содержатся основные инструменты, такие как уравнение, функция и фильтр.
- Если вам нужна панель инструментов, нажмите Посмотреть на экране редактирования, и затем выберите панель инструментов.
- После завершения работы с файлом, нажмите ок, чтобы сохранить текст и выйти из программы.

## 9.1.2.2 Большие таблицы

В этом разделе предлагаются некоторые советы для того, чтобы создать большой файл в Excel Mobile:

 Просмотр на полном экране. Коснитесь Просмотреть на экране редактирования, затем выберите Во весь экран. Для отмены нажмите в правом верхнем углу кнопку Восстановить.

| 1    | Excel Mob   | ile      | ÷ | ‡ 7∭ ◀ | é ok  | 🦰 Екс  | el Mobile | Yıl € ok   |
|------|-------------|----------|---|--------|-------|--------|-----------|------------|
| A1   |             |          |   |        |       | A1     |           | осстановит |
|      | A           | В        |   | С      |       |        |           |            |
| 1    |             |          |   |        | Ĥ     |        |           |            |
| 2    |             |          |   |        | =     |        |           |            |
| 3    |             |          |   |        | _     |        |           |            |
| Br   | а весь экра |          | - |        |       |        |           |            |
| M    | әсштәб      |          |   |        |       |        |           |            |
|      | actariao    |          | _ |        |       |        |           |            |
| Л    | ют          |          | F |        | -     |        |           |            |
| _    | ~           |          | _ |        |       |        |           |            |
| Pa   | зоить       |          |   | =0     | -     |        |           |            |
| 38   | экрепить п  | анели    |   | 90-    | = ቀ   |        |           |            |
|      | анель инст  | пументов |   | іщ з   | хъ    |        |           |            |
| 4.65 |             | oawa     |   | 1 дж   | Э.    |        |           |            |
| × C  |             | ояния    |   | 6ю.    |       |        |           |            |
|      | лазать      |          | * | ↓ ↑    | ←   → |        |           |            |
| По   | мотреть     | -        |   | Менн   | D     | Посмот | реть      | <br>Меню   |

• Выберите Масштаб, чтобы изменить вашу таблицу до нужного вам размера.

| 🚰 Excel Mobile  |            |
|-----------------|------------|
| A1              | осстановит |
|                 |            |
|                 |            |
|                 |            |
|                 |            |
| ✓ Во весь экран |            |
| Масштаб         | 50%        |
| Пист            | 75%        |
|                 | • 100%     |
| Разбить         | 125%       |
| Закрепить па    | 150%       |
|                 | Указанный  |
| Панель инстр    | AMENTOR    |
| ✓ Строка состоя | RNHR       |
| Показать        | •          |
| Посмотреть      | 🔤 Меню     |

 Используйте Разбиение для отображения различных зон редактирования. Выберите Разбить в Посмотреть, измените окно до нужного вам размера. Выберите Посмотреть ⇔ Удалить разбиение, чтобы отменить разделение.

| 矝 Excel Mobile   | Ba #* | Y¦         | 🔗 Ексе  | l Mobile | <b>₽</b> 2 <b>;</b> | t Yı € ok  |
|------------------|-------|------------|---------|----------|---------------------|------------|
| A1               |       | осстановит | A1      |          |                     | осстановит |
|                  |       |            |         |          |                     |            |
|                  |       |            |         |          |                     |            |
|                  |       |            |         |          |                     |            |
| ✓ Во весь экран  |       |            |         |          |                     |            |
| Масштаб          | •     |            |         |          |                     |            |
|                  |       |            |         |          |                     | _          |
| ЛИСТ             |       |            |         |          |                     |            |
| Разбить          |       |            |         |          |                     |            |
| Закрепить панели |       |            |         |          |                     |            |
| Панель инструмен | тов   |            |         |          |                     |            |
| Строка состояния | -     |            |         |          |                     |            |
| Показать         | •     |            |         |          |                     |            |
| Посмотреть       |       | Меню       | Посмотр | реть     |                     | Меню       |

| 😚 Excel Mobile     | Ba 🗱 | Y¦         |
|--------------------|------|------------|
| A1                 |      | осстановит |
|                    |      |            |
|                    |      |            |
|                    |      |            |
|                    |      |            |
| ✓ Во весь экран    | -    |            |
| Масштаб            | •    |            |
| Лист               | •    |            |
| Удалить разбиение  |      | _          |
| Закрепить панели   |      |            |
| Панель инструмент  | ов   |            |
| ✓ Строка состояния | _    |            |
| Показать           |      |            |
| Посмотреть         |      | Меню       |

 Вы можете закрепить панель разбиения, так что ее столбец и номер строки можно будет видеть во время прокручивания. После разбиения, выберите Просмотреть ⇔ Закрепить панели. Чтобы отменить это действие, выберите Освободить панели.

| 😚 Excel Mobile   |     | 'Yı ∢€ ok  | 脊 Excel Mobil | e 🗷 🗱 | Yjj ∢€ ok  |
|------------------|-----|------------|---------------|-------|------------|
| A1               |     | осстановит | A1            |       | осстановит |
|                  |     |            |               |       |            |
|                  |     |            |               |       |            |
|                  |     |            |               |       |            |
| ✓ Во весь экран  | -   |            |               |       |            |
| Масштаб          | •   |            |               |       |            |
| Лист             | •   |            |               |       |            |
| Разбить          |     |            |               | _     |            |
| Закрепить панели |     |            |               |       |            |
| Панель инструмен | тов |            |               |       |            |
| Строка состояния | -   |            |               |       |            |
| Показать         | Þ   |            |               |       |            |
| Посмотреть       | 2   | Меню       | Посмотреть    |       | Меню       |

| 😚 Excel Mobile   | ₽3 # | t Yıl ∢€ | ok  |
|------------------|------|----------|-----|
| A1               |      | осстано  | вит |
|                  |      |          |     |
|                  |      |          |     |
|                  |      |          |     |
| 10               |      |          |     |
| во весь экран    |      |          |     |
| Масштаб          | •    |          |     |
| Лист             | ×    |          |     |
| Удалить разбиень | e    |          |     |
| Освободить пане  | пи   |          |     |
| Панель инструмен | ITOB |          |     |
| Строка состояния |      |          |     |
| Показать         | Þ    |          |     |
| Посмотреть       | -    | Меню     |     |

 Вы можете скрывать строчки и столбцы в таблице. Выберите клетку в столбце или строке, которую вы хотите скрыть, коснитесь Меню ⇒ Формат ⇒ Строка или Столбец ⇒ Скрыть в подменю. Для возвращения в исходное состояние выполните те же шаги и выберите Показать скрытое.

| - | Бхсе  | l Mobile |                              | a 🗱 🍸           | <b>-</b> € ok | 7   | Ежсе | Mobile | <u>-</u> | ⊴ #‡ | Yıl 4€ ok  |
|---|-------|----------|------------------------------|-----------------|---------------|-----|------|--------|----------|------|------------|
| 7 | 42    |          |                              | 00              | станови       | A2  |      |        |          |      | осстановит |
| _ |       |          |                              |                 |               |     |      |        |          |      |            |
| _ |       |          | Отмени<br>Повторі            | гь<br>10 выпо   | лнить         |     |      |        |          |      |            |
|   |       |          | Выреза<br>Копиров<br>Вставит | ть<br>нать<br>ъ |               |     |      |        |          |      |            |
|   |       | -        | Изменит<br>Вставит           | ъ               | +             |     |      |        |          |      |            |
| - | Ячейк | и        |                              |                 | •             |     |      |        | _        |      |            |
| - | Диагр | амма     |                              |                 | +             |     |      |        | _        |      |            |
| - | Строк | a        | Авто                         | подбор          |               |     |      |        | _        |      |            |
| - | Столб | ец       | Скры                         | ть              |               |     |      |        | -        |      |            |
|   | Измен | ить лис  | Пока                         | зать скр        | рытое         | Пос | мотр | еть    | -        |      | Меню       |

| 餐 Ехсе  | l Mobile          |            | a ##  | <b>?</b> ∥ 4€ | ok   |  |  |  |
|---------|-------------------|------------|-------|---------------|------|--|--|--|
| A6      |                   |            |       | осстан        | овит |  |  |  |
|         |                   |            |       | _             |      |  |  |  |
|         | Оти               | ONUTE R    | LICOT |               | 14   |  |  |  |
|         | Порторио рыноликт |            |       |               |      |  |  |  |
|         | - 1105            | ropho b    | ынол  | INTE          |      |  |  |  |
|         | Выр               | езать      |       |               |      |  |  |  |
|         | Коп               | ровать     | •     |               |      |  |  |  |
|         | Вста              | авить      |       |               |      |  |  |  |
|         | Изм               | енить      |       |               | •    |  |  |  |
|         | Вста              | авить      |       |               | •    |  |  |  |
| Ячейк   | и                 |            |       |               | ×    |  |  |  |
| - Диагр | амма              |            |       |               | ×    |  |  |  |
| Строк   | a                 | Автоподбор |       |               |      |  |  |  |
| Столб   | ец                | Скрь       | ть    |               |      |  |  |  |
| Измен   | ить лис           | Пока       | зать  | скрыто        | e    |  |  |  |

# 9.1.3 Программе PowerPoint Mobile

 В программе PowerPoint Mobile, система показывает список слайдов, сохраненных в коммуникаторе. Используйте стилус, чтобы открыть и воспроизвести файл на полном экране.

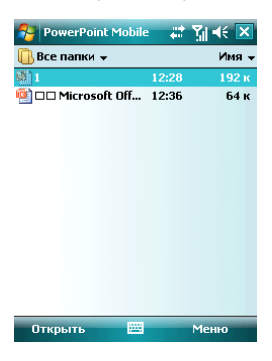

• Во время просмотра слайдов, нажмите 🔺 чтобы открыть Меню

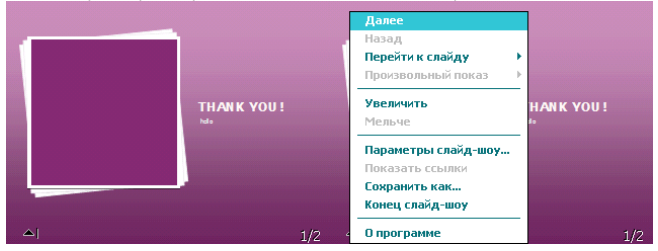

• Коснитесь Перейти к слайду для просмотра выбранного слайда.

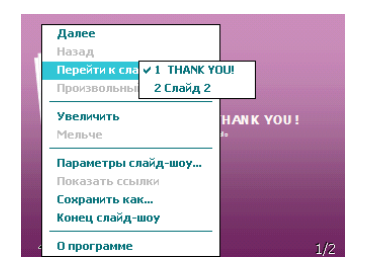

 В нижнем правом углу есть окно предварительного просмотра. Нажмите Увеличить, чтобы просмотреть слайды на полном экране. Нажмите 🔍 чтобы выйти из масштабирования.

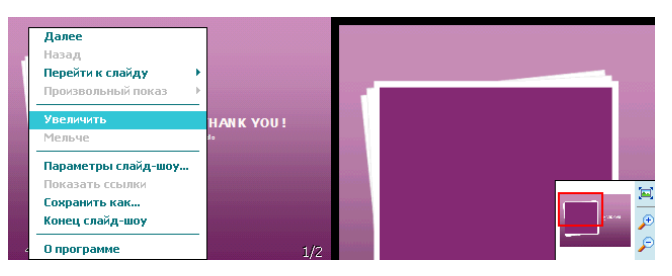

• Для возврата нажмите Конец слайд-шоу.

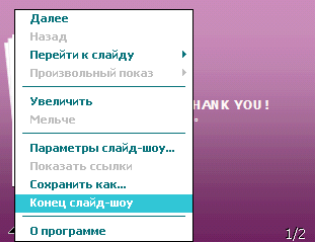

# 9.2 Internet Explorer Mobile

Используя Internet Explorer (IE), вы можете подключить ваш коммуникатор к сети Internet или сетевым приложениям. Ваш коммуникатор поддерживает подключение к сети Internet через обычный звонок или через GPRS в сети GSM.

Чтобы подключить ваш коммуникатор к сети с IE, вам нужно:

- Убедиться, что ваша SIM-карта поддерживает подключение к Internet. Для подтверждения свяжитесь с вашим провайдером.
- Подпишитесь на информационные услуги или GPRS у вашего провайдера.
- Настройте функции IE в вашем коммуникаторе.

Примечание: Возможность доступа к WAP зависит от вашего провайдера и подключения данной услуги у вас.

### 9.2.1 Начало работы в программе Internet Explorer Mobile

- Нажмите *№* ⇒Internet Explorer
- Система подключится к стартовой странице
- Введите адрес вебсайта в Строка адреса, затем нажмите зеленую стрелку или нажмите кнопку Ввод.

| 🎦 Internet Explorer 🔤 🖨 🎢 ፋ         | ×        |
|-------------------------------------|----------|
| 💣 file://\windows\default_0419.ht 🔻 | ¢        |
| Microsoft Internet Explorer Mobile  | -        |
| ٩                                   | -        |
| Избранное 😽                         |          |
| История 😽                           | •        |
| 123 1 2 3 4 5 6 7 8 9 0 - =         | ٠        |
| ⊣йцукенгшщзх                        | Ъ        |
| Фывапролджэ Пачсмитьбю.             | 1        |
| Ctlauë∖↓↑←                          | <b>→</b> |
| Избранное 🔤 🔶 Меню                  |          |

## 9.2.2 Меню Internet Explorer Mobile

Находясь в сети, вы можете через Меню выполнять следующие действия:

| file://\w | et Explorer 🖃 🗰 🏹 ◀€ [<br>ndows\default_0419.ht 🚽<br>seet:<br>ernet Explorer Mobile | ×<br>~ |
|-----------|-------------------------------------------------------------------------------------|--------|
|           | Домашняя                                                                            |        |
| L         | Панель адреса                                                                       |        |
|           | Избранное                                                                           |        |
| Избранн   | Добавить в избранное                                                                |        |
|           | Вперед                                                                              |        |
| История   | Обновить                                                                            |        |
| 123 1 2 3 | Журнал                                                                              |        |
| → й ц     | Вид                                                                                 | F      |
| Ωфы       | Association                                                                         | _      |
| <u> </u>  | Поменить                                                                            |        |
| Ctl au ë  | сервис                                                                              | •      |
| Избранно  | е 🔤 🔶 Меню                                                                          |        |

Домашняя – вернуться на стартовую страницу

Избранное – открыть список избранных ссылок

Добавить в избранное – позволяет добавлять в Избранное ссылки на вебсайты или на папки

Вперед – перейти на следующую страницу

Обновить – перезагрузить страницу

Журнал – просмотреть список недавно посещенных страниц

Вид – позволяет выбирать размер текста и режим экрана для просмотра страниц.

Сервис – позволяет отправить гиперссылку через электронную почту, просмотреть свойства страницы или настроить параметры браузера.

**Изменить** – предоставляет возможности для редактирования: вырезать, копировать или вставлять текст на страницу.

# 9.3 Windows Live

При помощи Windows Live Вы можете получить доступ к вашему почтовому ящику Hotmail и воспользоваться программой Messenger в режиме реального времени.

Нажмите 🥂 ⇒ Программы ⇒ Windows Live

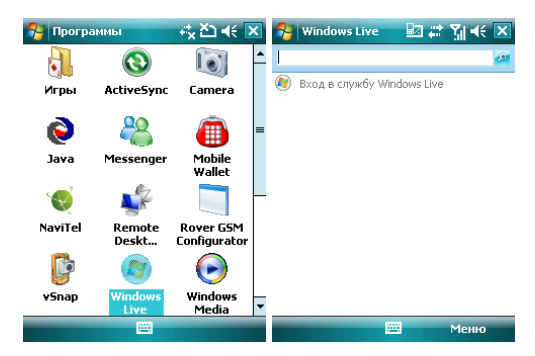

# 9.3.1 Windows Live Messenger

Общайтесь с друзьями с помощью программы Messenger. Вам нужно зарегистрироваться в MSN, Hotmail или Yahoo.

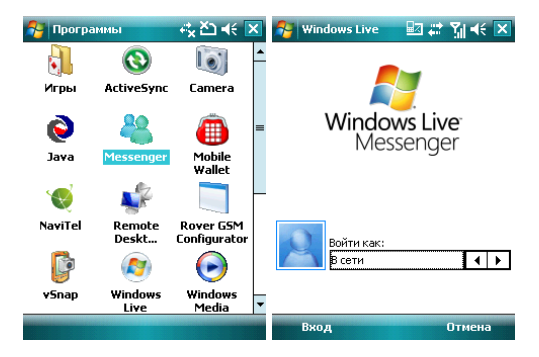

# 9.3.2 Регистрация и настройка

Придумайте имя пользователя и пароль перед регистрацией в Messenger.

- Нажмите Регистрация
- Введите ваш адрес электронной почты и пароль, затем снова нажмите Регистрация.

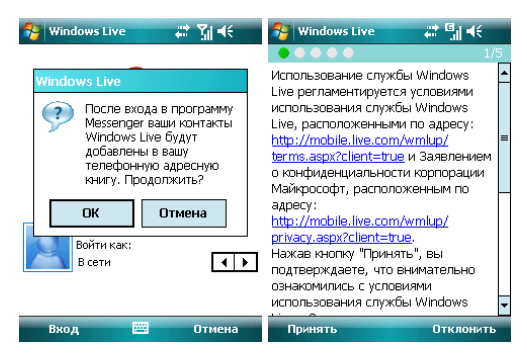

• Следуйте подсказкам на экране

| 😚 Windows Live 🗧                                       | t <u>7</u> ∥ 4€ | 🚰 Windows Live                                 | G <sup>G</sup> ,∥ <b>4</b> € |
|--------------------------------------------------------|-----------------|------------------------------------------------|------------------------------|
|                                                        | 2/5             |                                                | 3/5                          |
| Вход в службу Windows Live<br>Адрес электронной почты: |                 | Показывать Windows Live на<br>экране "Сегодня" |                              |
|                                                        |                 |                                                |                              |
|                                                        |                 | 🖌 Службы Windows Live                          |                              |
| *******                                                |                 |                                                |                              |
|                                                        |                 |                                                |                              |
|                                                        |                 |                                                |                              |
|                                                        |                 |                                                |                              |
| 123 1 2 3 4 5 6 7 8 9                                  | 9 0 - = ቀ       |                                                |                              |
| — йцукенгц                                             | ищ з х ъ        |                                                |                              |
| Фывапрол                                               | 1 джэ           |                                                |                              |
| <u> </u>                                               | бю. +           |                                                |                              |
| Ctl au ë \                                             | ↓ ↑ ← →         |                                                |                              |
| Далее 🔤                                                | Отмена          | Далее                                          | Отмена                       |

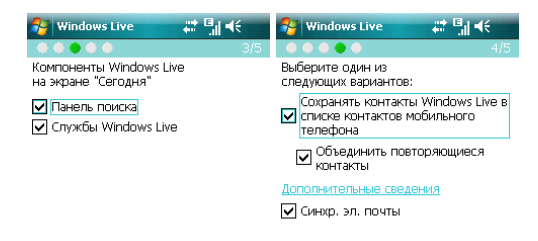

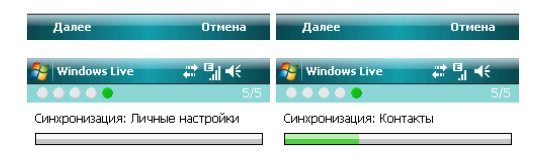

| Готово               | Отмена                       | Готово | Отмен |
|----------------------|------------------------------|--------|-------|
| 😚 Windows Live       | G <sup>G</sup> ,∥ <b>4</b> € |        |       |
|                      | 5/5                          |        |       |
| Синхронизация завери | иена.                        |        |       |
|                      |                              |        |       |

| Готово | Отмена |
|--------|--------|
|        |        |

# 9.3.3 Отправка сообщений

 После того как вы вошли в MSN, выберите друга, находящегося в сети. Появится диалоговое окно, теперь вы можете отправлять сообщения.

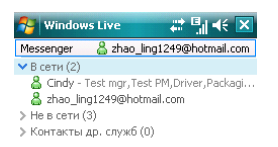

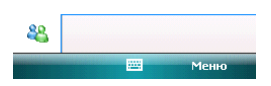

• Чтобы выйти, выберите *Меню* ⇒ Завершить разговор в диалоговом окне.

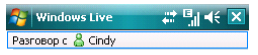

Вы разговариваете с собеседником Cindy

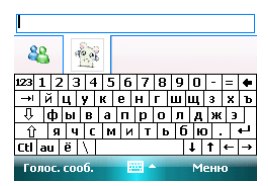

# 9.3.4 Добавить участников

Во время беседы с другом, вы можете пригласить в разговор еще кого-либо. Выберите **Меню** ⇔ **Опци** ⇔ **Добаеить участника**, и затем нажмите **Добаеить**. Если в беседе участвуют несколько человек, выберите **Меню** ⇔ **Заеершить все беседы**, чтобы вернуться к списку друзей. Вы можете выбрать друга для личного разговора.

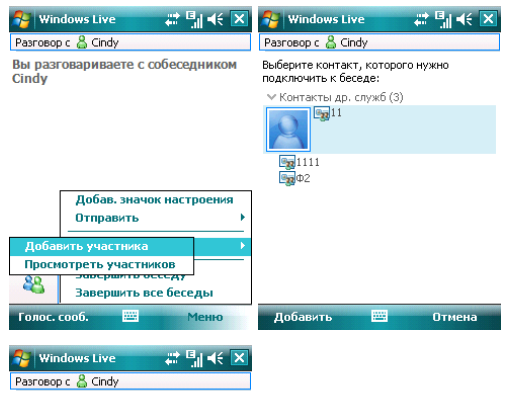

Вы разговариваете с собеседником Cindy

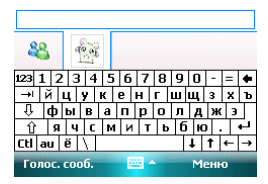

### 9.3.5 Блокировать и разблокировать контакт

После того как вы блокировали какой-либо из своих контактов, он не может видеть ваш статус в сети или отправлять вам сообщения.

Выберите контакт, который хотите блокировать из списка, затем нажмите **Меню** ⇔ Блокировать Контакт. Выберите Разблокировать Контакт для возвращения в исходное состояние.

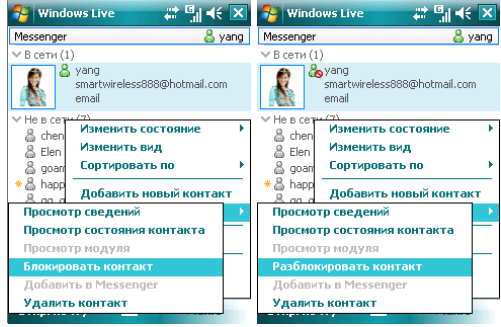

# 9.3.6 Замена статуса

Нажмите **Меню** ⇔ **Состояние**, выберите статус из списка, затем нажмите Центральную клавишу.

Примечание: вы можете ваш статус в сети только после того, как зарегистрировались в MSN.

| 😚 Windows Live                          | - # 1:1 +€ 🗵      |  |  |  |
|-----------------------------------------|-------------------|--|--|--|
| Messenger 🛛 🚨 zhao_ling1249@hotmail.com |                   |  |  |  |
| ∨ В сети (2)                            |                   |  |  |  |
| 🛛 🖁 Cindy - Test mgr, Test              | PM,Driver,Packagi |  |  |  |
| 👗 zhao_ling1249@hotma                   | ail.com           |  |  |  |
| » Не в сети (3)                         |                   |  |  |  |
| В сети                                  | стояние 💦 🕨       |  |  |  |
| Занят                                   | А                 |  |  |  |
| Скоро вернусь                           | ь по 🔹 🕨 н        |  |  |  |
| Нет на месте                            | овый контакт      |  |  |  |
| На связи                                |                   |  |  |  |
| Перерыв на обед                         |                   |  |  |  |
| Отключен                                |                   |  |  |  |
| 84 Bыход<br>Windows Liv                 | /e                |  |  |  |
| Мгн. сообщ. 🔤                           | Меню              |  |  |  |
# 9.3.7 Hotmail

Вы можете составлять или читать ваши письма на Hotmail.

| 🎖 Windows Live 📰 🗒 🕂 🗙                                                                                         | 😚 Windows Live 🗰 🖏 📢 ok                                                                                                    |
|----------------------------------------------------------------------------------------------------|----------------------------------------------------------------------------------------------------|
| Messenger 🖁 zhao_ling1249@hotmail.com                                                                          | CK:                                                                                                    |
| ✓ В сети (2)<br>▲ Cindy - Test mgr, Test PM, Driver, Packagi<br>▲ zhao_ling1249@hotmail.com<br>✓ Не в сети (3) | Копия:<br>OT: <zhao_ling1249@hotmail.com><br/>(Windows Live)</zhao_ling1249@hotmail.com>                                            |
| & weiglang_em@hotmail.com<br>yang<br>smartwireless888@hotmail.com                                              | Kony: <u>smartwireless888</u><br>@hotmail.com<br>Тема:                                                                              |
| » Контакты др. служб (0)                                                                                       | •                                                                                                    |
| <b>&amp;</b>                                                                                                   | 123 1 2 3 4 5 6 7 8 9 0 - = ●<br>→ i ⋈ y k e h r w 3 x 5<br>→ φ b e a n p o n A ж 3<br>ŷ я ч c м и т b 6 ю. ↓<br>Ctl au ē \ ↓ t ← → |
| Отпр. почту 🔤 Меню                                                                                             | Отправить 🔤 🔶 Меню                                                                                                    |

Напишите новое письмо Hotmail

Вы можете открыть экран редактирования.

См. раздел «Сообщения» для редактирования и отправки электронной почты.

# 9.4 ActiveSync

С помощью программы Microsoft<sup>®</sup> ActiveSync<sup>®</sup>, вы можете синхронизировать информацию в вашем коммуникаторе через USB кабель или Bluetooth с ПК. Программа ActiveSync<sup>®</sup> гарантирует, что информация в коммуникаторе будет приведена в соответствие с информацией на ПК. Чтобы установить программу ActiveSync c CD-ROM, вам нужно следовать инструкциям на экране.

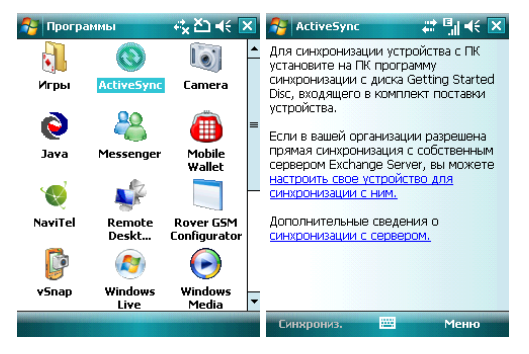

# 9.4.1 Использование ActiveSync

## 9.4.1.1 Синхронизация с ПК

- 1. После установки ActiveSync, подключите ваш коммуникатор через USB кабель к ПК.
- Следуйте инструкциям на экране, чтобы установить связь между ПК и коммуникатором. Процесс синхронизации начнется автоматически, когда связь будет установлена. Контакты Outlook, Встречи, Задания, Сообщения электронной почты и т.д. будут синхронизированы с коммуникатором.
- «Стандартное соединение» позволяет проведение синхронизации и передачу данных между коммуникатором и ПК, в то время как «Гостевое соединение» может, если вы хотите, только передать информацию.
- В окне статуса ActiveSync, щелкните на «Синхронизация», чтобы начать процесс синхронизации, или щелкните «Стоп», чтобы завершить синхронизацию.

Примечание: По умолчанию, не вся информация Outlook будет синхронизирована. Вам придется выбирать из доступных опций.

#### 9.4.1.2 Синхронизация с сервером

Перед проведением синхронизации, свяжитесь с вашим администратором или провайдером для получения такой информации, как имя сервера, имя пользователя и пароль.

- 1. На экране ActiveSync, выберите *Меню ⇒ Добавить сервер*
- 2. Введите адрес сервера информации для мобильных коммуникаторов **Адрес** сервера
- 3. Введите Имя пользователя и Пароль
- 4. Введите имя домена вашего сервера обмена Домен
- 5. Нажмите Готово ⇒ Синхронизировать;

Подсказка: После настройки соединения между коммуникатором и ПК, вы можете подключаться к серверу удаленно.

**Примечание:** Пароль чувствителен к шрифту (Русский/Английский, буквы Заглавные/Прописные).

# 9.4.2 Синхронизация

#### 9.4.2.1 Синхронизация папки Входящие

- По умолчанию, только письма (каждое с первыми 500 байтами) в папке Входящие на ПК или сервере, которые были получены в последние три дня, будут синхронизированы. Чтобы прочесть письмо полностью, вам нужно загрузить его.
- Письма в коммуникаторе и на ПК связаны между собой. Например, при удалении письма из коммуникатора или ПК это письмо будет удалено с ПК или коммуникатора во время следующей синхронизации.
- Для синхронизации писем, расположенных в других папках или директориях, выберите их в коммуникаторе.

Примечание: Текстовые сообщения и MMS нельзя синхронизировать.

#### 9.4.2.2 Синхронизация встреч

- Вы можете синхронизировать Встречи в коммуникаторе со Встречами в Outlook или сервере Mobile Information Server 2002 (или выше) на ПК.
- По умолчанию, будут синхронизированы встречи только за прошедшие две недели и будущие встречи.

#### 9.4.2.3 Синхронизация контактов

- Все контакты синхронизируются по умолчанию.
- При добавлении или удалении контактов из коммуникатора или ПК после синхронизации контакты на ПК или в коммуникаторе будут одинаковы.

## 9.4.2.4 Синхронизация через Bluetooth

Через Bluetooth ваш коммуникатор можно подключить или синхронизовать с другими мобильными устройствами или ПК.

#### 9.4.2.5 Установка программного обеспечения на коммуникатор

Вы можете использовать ActiveSync для установки программ на коммуникатор с вашего ПК.

- 1. Соедините коммуникатор и ПК через ActiveSync
- 2. Запустите файл установки в ПК
- Выберите путь установки в коммуникаторе, затем начните установку. При наличии карты памяти система предупредит вас, что нужно выбрать место расположения.

# 9.5 Календарь

Приложение Календарь напомнит вам о встречах и годовщинах, и поможет контролировать задания и другие заметки.

# 9.5.1 Просмотр календаря

Нажмите *閣 ⇔Календарь* для отображения списка встреч. Нажмите **День** для переключения между: **День, Неделя, Месяц, Год** и **Повестка** 

| 1    | Кал   | енда | рь |    |     | 4  | G | 14          | ( × | 7   | Кален  | ıда | Ъ  |                    | 47 |     | €  | X |
|------|-------|------|----|----|-----|----|---|-------------|-----|-----|--------|-----|----|--------------------|----|-----|----|---|
| 09.0 | 02.07 |      | п  | вс | ч п | СВ | 1 | <b>&gt;</b> | I 🕨 | 09  | .02.07 |     | пв | : ч <mark>п</mark> | СВ | 5   | 4  | Þ |
| 24   | 1     | 2    | 3  | 4  | 5   | 6  | 7 | 8           | 9   | 1 1 |        |     |    |                    |    |     |    | - |
| Нет  | вст   | реч. |    |    |     |    |   |             |     | 2   |        |     |    |                    |    |     |    | F |
|      |       |      |    |    |     |    |   |             |     | 3   |        |     |    |                    |    |     |    |   |
|      |       |      |    |    |     |    |   |             |     | 4   |        |     |    |                    |    |     |    |   |
|      |       |      |    |    |     |    |   |             |     | 5   |        |     |    |                    |    |     |    |   |
|      |       |      |    |    |     |    |   |             |     | 6   |        |     |    |                    |    |     |    | - |
|      |       |      |    |    |     |    |   |             |     | 7   |        |     |    |                    |    |     |    |   |
|      |       |      |    |    |     |    |   |             |     | 8   |        |     |    |                    |    |     |    |   |
|      |       |      |    |    |     |    |   |             |     | 9   |        |     |    |                    |    |     |    |   |
|      |       |      |    |    |     |    |   |             |     | 10  |        |     |    |                    |    |     |    |   |
|      |       |      |    |    |     |    |   |             |     | 11  |        |     |    |                    |    |     |    |   |
|      |       |      |    |    |     |    |   |             |     | 12  |        |     |    |                    |    |     |    |   |
|      |       |      |    |    |     |    |   |             |     | 13  |        |     |    |                    |    |     |    |   |
|      |       |      |    |    |     |    |   |             |     | 14  |        |     |    |                    |    |     |    |   |
|      |       |      |    |    |     |    |   |             |     |     |        |     |    |                    |    |     |    | - |
|      | Ден   | ь    |    | ł  |     |    | ۲ | енн         | )   |     | Неделя | я   |    | -                  |    | Mei | ню |   |

| 2  | Кале    | ндарь       |             |      | ∥ ◀€ 🚺 | ×  | 2    | Кален | дарь     |    | 43 | G.II = | (f 🔀 |
|----|---------|-------------|-------------|------|--------|----|------|-------|----------|----|----|--------|------|
| Фe | враль   | 2007        |             | 5    | • 🔇    | Þ  | Февр | аль 2 | 007      |    |    | 5      | 4 4  |
|    | n 05    | <b>B</b> 06 | <b>c</b> 07 | ч 08 | п 09   | Т  | п    | в     | c        | ч  | п  | C      | В    |
| 8  |         |             |             |      |        |    | 29   | 30    | 31       | 1  | 2  | 3      | 4    |
| 9  |         |             |             |      |        | F  |      |       |          |    |    |        |      |
| 10 |         |             |             |      |        |    | 5    | 6     | 7        | 8  | 9  | 10     | 11   |
| 11 |         |             |             |      |        |    |      |       |          |    | E  |        |      |
| 12 |         |             |             |      |        | F  | 12   | 13    | 14       | 15 | 16 | 17     | 18   |
| 13 |         |             |             |      |        |    |      | 1     | <b>.</b> | 10 | 10 | · ·    |      |
| 14 |         |             |             |      |        | =  | 10   | 00    |          | 00 | 00 |        | 0.5  |
| 15 |         |             |             |      |        |    | 19   | 20    | 21       | 22 | 23 | 24     | 25   |
| 16 |         |             |             |      |        | H  |      |       |          |    |    |        |      |
| 17 |         |             |             |      |        |    | 26   | 27    | 28       | 1  | 2  | 3      | 4    |
| 18 |         |             |             |      |        | F. |      |       |          |    |    |        |      |
| Bc | треча н | не выбр     | ана.        |      |        |    | 5    | 6     | 7        | 8  | 9  | 10     | 11   |
|    | Меся    | 4           |             | M    | еню    |    |      | Год   |          |    |    | Мен    | ю    |

| 餐 Календа                                                                                       | рь                                                                                              | : •: •: •:                                                                                                    |
|-------------------------------------------------------------------------------------------------|-------------------------------------------------------------------------------------------------|----------------------------------------------------------------------------------------------------|
| 2007                                                                                            | 된 🛛 🕨                                                                                           |                                                                                                    |
| Январь                                                                                          | Февраль                                                                                         | Март                                                                                                    |
| 1 2 3 4 5 6 7<br>8 9 10 11 12 13 14<br>15 16 17 18 19 20 21<br>22 23 24 25 26 27 28<br>29 30 31 | 1 2 3 4<br>5 6 7 8 1011<br>12131415161718<br>19202122232425<br>262728                           | 1 2 3 4<br>5 6 7 8 9 10 11<br>12 13 14 15 16 17 18<br>19 20 21 22 23 24 25<br>26 27 28 29 30 31                             |
| Апрель                                                                                          | Май                                                                                             | Июнь                                                                                                    |
| 1<br>2 3 4 5 6 7 8<br>9 10 11 12 13 14 15<br>16 17 18 19 20 21 22<br>/ 24 25 26 27 28 29        | 1 2 3 4 5 6<br>7 8 9 10 11 12 13<br>14 15 16 17 18 19 20<br>21 22 23 24 25 26 27<br>28 29 30 31 | 1 2 3<br>4 5 6 7 8 9 10<br>11 12 13 14 15 16 17<br>18 19 20 21 22 23 24<br>25 26 27 28 29 30                                |
| Июль                                                                                            | Август                                                                                          | Сентябрь                                                                                                    |
| 2 3 4 5 6 7 8<br>9 10 11 12 13 14 15<br>16 17 18 19 20 21 22<br>/ 25 26 27 28 29                | 1 2 3 4 5<br>6 7 8 9 10 11 12<br>13 14 15 16 17 18 19<br>20 21 22 23 24 25 26<br>27 28 29 30 31 | 1 2<br>3 4 5 6 7 8 9<br>10 11 12 13 14 15 16<br>17 18 19 20 21 22 23<br>24 25 26 27 28 29 30                                |
| Октябрь                                                                                         | Ноябрь                                                                                          | Декабрь                                                                                                    |
| 1 2 3 4 5 6 7<br>8 9 10 11 12 13 14<br>15 16 17 18 19 20 21<br>22 23 24 25 26 27 28<br>29 30 31 | 1 2 3 4<br>5 6 7 8 9 1011<br>12131415161718<br>19202122232425<br>2627282930                     | $\begin{array}{c}&&&&1&2\\3&4&5&6&7&8&9\\10&11&12&13&14&15&16\\17&18&19&20&21&22&23\\\swarrow&25&26&27&28&29&30\end{array}$ |
| Повестка                                                                                        |                                                                                                 | Меню                                                                                                    |

## 9.5.2 Новая встреча

Нажмите *Меню* ⇒ *Нов. встреча*, затем создайте напоминание о встрече.

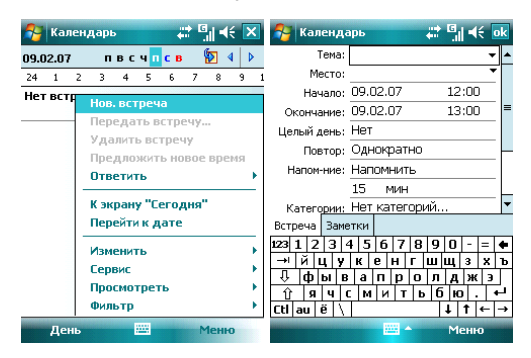

# 9.5.3 Настройки

Выберите *Меню*  $\Rightarrow$  *Опции*, чтобы изменить настройки вашего календаря.

# 9.6 Задачи

Используйте Задачи, чтобы отследить, что вам нужно сделать. Большинство заданий появляются из программы Microsoft Outlook® после синхронизации.

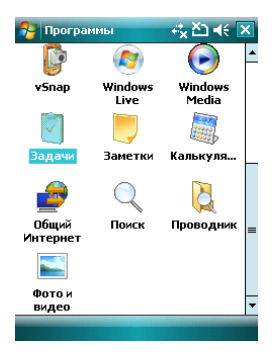

# 9.6.1 Синхронизация задач с ПК

Для синхронизации заданий Microsoft Outlook с ПК и вашим коммуникатором, запустите ActiveSync®, и соедините ваш коммуникатор с ПК через USB кабель. Система автоматически начнет синхронизацию.

Нажмите на Задачи для просмотра детальной информации о них.

# 9.6.2 Добавление задания в коммуникатор

- Нажмите Меню ⇒ Создать задачу, чтобы открыть экран для добавления новой задачи.
- Заполните все подробно, нажмите ок для сохранения и выхода.

| 😚 Задачи 📰 🖏 📢 🗙              | 😚 Задачи 🗱 🗐 📢 ок               |
|-------------------------------|---------------------------------|
| !   Коснитесь для доб. задачи | Тема: 👻 🔺                       |
|                               | Приоритет: Обычный              |
|                               | Состояние: Не завершено         |
|                               | Начало: Нет                     |
|                               | Срок: Нет                       |
|                               | Повторение: Однократно          |
|                               | Памятка: Нет                    |
| Создать задачу                |                                 |
| Передать задачу               | Категории: Нет категорий        |
| Удалить задачу                | Задача Заметки                  |
| Manager A                     | 123 1 2 3 4 5 6 7 8 9 0 - = +   |
| Раненитв                      | → йцукенгшщзхъ                  |
| Параметры                     | Фывапролджэ                     |
| Сортировать по                | <u> 1</u> я ч с м и т ь б ю . ← |
| Фильтр                        | Ctl au ë \ ↓ ↑ ← →              |
| Выполнить 🔤 Меню              | 🔤 🔺 Меню                        |

# 9.7 Заметки

Вы можете работать с заметками и голосовыми заметками.

- Нажмите <sup>24</sup> ⇔ Программы ⇔ Заметки, чтобы отобразить список заметок в коммуникаторе. Вы можете нажать Сортировать по, чтобы изменить тип сортировки
- Нажмите на файл в списке, чтобы открыть его.
- Нажмите Все папки для поиска файла в этих папках.

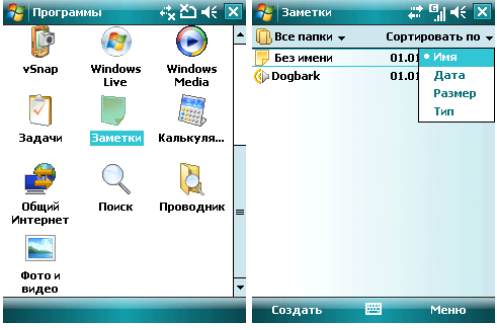

## 9.7.1 Новые заметки

- Нажмите Создать, чтобы создать новую заметку.
- Чтобы написать заметку, вы можете использовать встроенную IME, или рисовать с помощью стилуса (Выберите Меню ⇔ Изменить способ ввода).

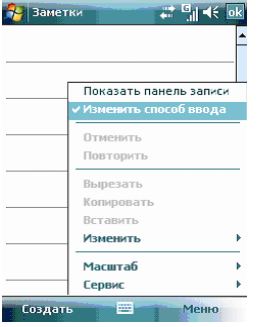

• Нажмите снова *Меню ⇒ Изменить* способ ввода, чтобы отменить

рисование.

- Нажмите Меню 
   Отменить Набор, чтобы отменить последнюю букву, для возврата последней удаленной буквы нажмите Поеторить Набор.
- После составления заметки, нажмите ок для ее сохранения и выхода.

| Показать панель з<br>✓ Изменить способ в | аписи<br>вода | Показать панель запи<br>Изменить способ ввод |
|------------------------------------------|---------------|----------------------------------------------|
| Отменить                                 |               | Отменить                                     |
| Повторить                                |               | Повторить                                    |
| Вырезать                                 |               | Вырезать                                     |
| Копировать                               |               | Копировать                                   |
| Вставить                                 |               | Вставить                                     |
| Изменить                                 | · · _         | Изменить                                     |
| Масштаб                                  | •             | Масштаб                                      |
| Сервис                                   | •             | Сервис                                       |

# 9.7.2 Добавление голосовых записей в Заметки

- После завершения записи, значок 4 будет отображаться в заметке. Нажмите этот значок, чтобы воспроизвести запись.

| 矝 Заметки | # 🗐 帐 🛛             | k | 🚰 Заметки | 4 | €) اا <sup>.</sup>  | 0 | k |
|-----------|---------------------|---|-----------|---|---------------------|---|---|
|           |                     | - |           |   |                     |   | * |
|           |                     |   |           |   |                     |   |   |
| Пон       | азать панель записи |   |           |   |                     | _ | _ |
| ✓ Изи     | енить способ ввода  | _ |           |   |                     |   |   |
| 0.110     | енить               |   |           |   |                     | - |   |
| Пов       | торить              | _ |           |   |                     | _ |   |
| Выј       | резать              |   |           |   |                     |   |   |
| Kon       | ировать             |   |           |   |                     |   |   |
| Вст       | авить               |   |           |   |                     |   |   |
| Изи       | енить               | • |           |   |                     | - |   |
| Mai       | штаб                | F |           |   |                     |   | Ŧ |
| Сер       | вис                 | • |           |   | <b>H</b>   <b>H</b> | 4 | 8 |
| Создать   | Меню                |   | Создать   |   | Меню                | - |   |

# 9.7.3 Создание голосовых заметок

Чтобы создать голосовую заметку, нажмите **Меню** *⇔* **Показать панель записи**, затем записывайте (см. предыдущий раздел)

# 9.8 Общий Интернет

После подключения коммуникатора к ПК через USB кабель, он может работать как внешний модем.

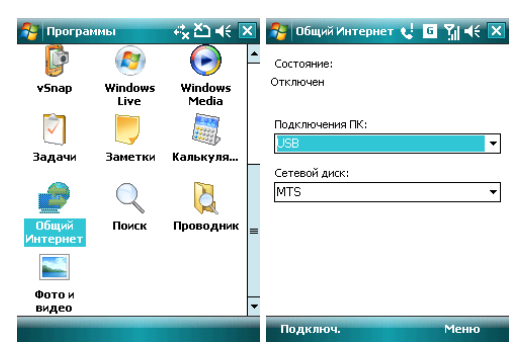

 Коснитесь Пуск ⇔ Программы ⇔ Общий Интернет, затем выберите подключение ПК и сетевой диск. Но сначала убедитесь, что ваш коммуникатор может подключиться к Internet.

#### Примечания:

- ✓ Для подключения через Bluetooth, используйте адаптер Bluetooth.
- Отключите сетевое подключение на ПК перед использованием подключения через коммуникатор
- ✓ Если задействован режим модема, синхронизация не может быть осуществлена
- Доступность функции модема зависит от вашего провайдера

# 9.9 Калькулятор

Вы можете проводить расчеты, включая сложение, вычитание, умножение, деление и вычисление процентов.

Введите цифры и выберите операцию на панели, нажмите «=» для получения результата. Кнопку «С» можно использовать, чтобы стереть введенное число или результат.

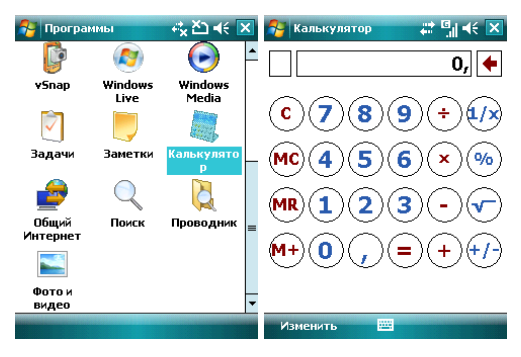

# 9.10 Поиск

Вы можете быстро найти любые файлы в коммуникаторе. Введите имя файла и выберите тип файла, и затем нажмите **Поиск**.

| 🐴 Програм    | имы          | - 🖧 Žù 📢 🚺 | × | 🚰 Поиск    |            |     | <b>□</b>    ◄ | ÷ 💌      |
|--------------|--------------|------------|---|------------|------------|-----|---------------|----------|
| <b>C</b>     | <b>(29</b> ) | $\odot$    | • | Искать:    |            |     |               | •        |
| vSnap        | Windows      | Windows    |   | Тип:       | все данные | ,   |               | •        |
|              | LIVE         | incuia     |   | Результать | a          |     |               |          |
| $\checkmark$ |              | THE P      |   |            |            |     |               |          |
| Задачи       | Заметки      | Калькуля   | L |            |            |     |               |          |
| _            | _            | -          |   |            |            |     |               |          |
| - 🥏          | Q            | <u>A</u>   |   |            |            |     |               |          |
| Общий        | Поиск        | Проводник  | _ |            |            |     |               |          |
| Интернет     |              |            |   | 123 1 2 3  | 4 5 6 7 8  | 3 9 | 0 -           | = 🗲      |
|              |              |            |   | → й ц у    | к е н г    | ш   | щз            | ХЪ       |
|              |              |            |   | 🗘 фыв      | апро       | л л | Дж            | . э      |
| Фото и       |              |            |   | ि प्रिप    | МИТ        | ь б | ю.            | <u> </u> |
| видео        |              |            | - | Ctl au ë 🔪 |            |     | 1 t           | ← →      |
|              |              |            |   | Поиск      | -          |     | Допол         | ин.      |

# 9.11 Проводник

Вы можете управлять файлами в коммуникаторе. Тем не менее, не рекомендуется модифицировать или удалять системные файлы.

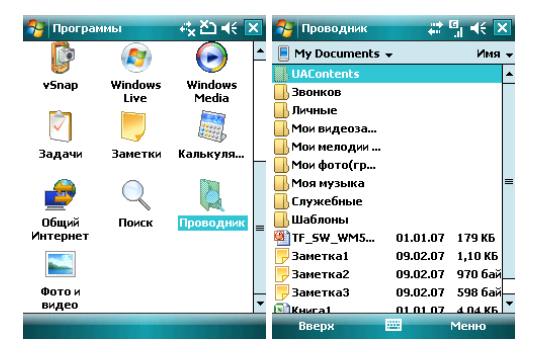

#### 10. Настройка

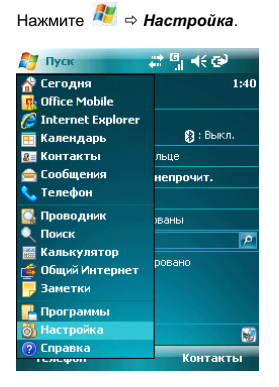

# 10.1 Вкладка Личные

Во вкладке Личные вы можете настроить ваш коммуникатор.

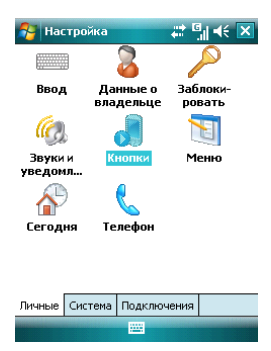

# 10.1.1 Информация о владельце

Укажите ваше имя, номер коммуникатора, адрес электронной почты и другую информацию

| 월 Настро                   | йка               | # 5∥ ≪ 🗙         | 狗 Настр                                        | ойка                   | at 🗐 🗲 ok    |  |  |
|----------------------------|-------------------|------------------|------------------------------------------------|------------------------|--------------|--|--|
|                            |                   |                  | Данные с                                       | владельце              |              |  |  |
| Ввод                       | Данные о          | Заблоки-         | Имя:                                           | Test555                |              |  |  |
|                            | владельце         | ровать           | Орг-ция:                                       |                        |              |  |  |
| í 🕘                        | J                 |                  | Адрес:                                         |                        |              |  |  |
| Звуки и                    | Кнопки            | Меню             |                                                |                        |              |  |  |
| уведоня                    |                   |                  | Телефон:                                       |                        |              |  |  |
| 1                          | <u> </u>          |                  | Эл. почта:                                     |                        |              |  |  |
| Сегодня                    | Телефон           |                  | Личные дан                                     | ные Примечани          | ия Параметры |  |  |
|                            |                   |                  | 123 1 2 3                                      | 4 5 6 7 8              | 90-=+        |  |  |
|                            |                   |                  | -⊐⊓иц<br>ІІ́́́́́́́́́́́́́́́́́́́́́́́́́́́́́́́́́́́ | у к е н т<br>в а п р о | лджэ         |  |  |
| -                          |                   |                  | ÛЯЧ                                            | СМИТИ                  | ь бю. ←      |  |  |
| Личные Система Подключения |                   |                  | Ctlau ë ∖ ↓ ↑ ← →                              |                        |              |  |  |
|                            |                   |                  |                                                |                        |              |  |  |
| 윩 Настро                   | йка               | ⇔ ≝∥ ∢€ ok       | 餐 Настр                                        | ойка                   |              |  |  |
| Данные о в                 | зладельце         |                  | Данные о владельце                             |                        |              |  |  |
| Примечания:                |                   |                  | При включ                                      | ении устройства        | показывать:  |  |  |
| Hehe                       |                   |                  | 🗸 Иден                                         | тификационные ,        | данные       |  |  |
|                            |                   |                  | Замет                                          | ки                     |              |  |  |
|                            |                   |                  |                                                |                        |              |  |  |
|                            |                   |                  |                                                |                        |              |  |  |
|                            |                   |                  |                                                |                        |              |  |  |
| Личные данн                | ые Примечани      | я Параметры      |                                                |                        |              |  |  |
| 123 1 2 3                  | 4 5 6 7 8         | 90-=+            |                                                |                        |              |  |  |
| →йцу                       | кенг              | шщзхъ            |                                                |                        |              |  |  |
| + µ0р Ы <br> îр Ы          | вјајп ро<br>смити | лджэ<br>5 бю. +- |                                                |                        |              |  |  |
| Ctl au ë \                 | 1.1.1.1.1.1.      | ↓ † ← →          | Личные дан                                     | ные Примечани          | я Параметры  |  |  |
|                            |                   |                  |                                                |                        |              |  |  |

#### 10.1.2 Экран Сегодня

Выберите тему рабочего стола вашего коммуникатора и наличие иконок на экране «Сегодня»:

- 1. Нажмите 🌌 ⇔ Настройка ⇔ Сегодня
- Во вкладке Bud выберите тему для экрана Сегодня. Вы можете поместить на экран Сегодня собственный рисунок или фотографию. Для этого нужно выбрать пункт Использовать эту картинку как фон и указать путь к картинке при помощи клавиши Oбзор.
- Во вкладке Элементы выберите элементы, которые требуются Вам на экране Сегодня. Нажмите Вверх или Вниз для изменения положения выбранных элементов на экране Сегодня.

📰 🖾 il 🛋 🗧 ok

4. Нажмите ОК.

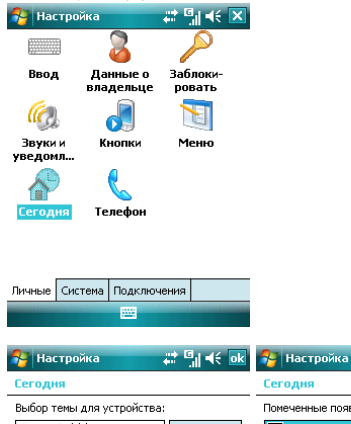

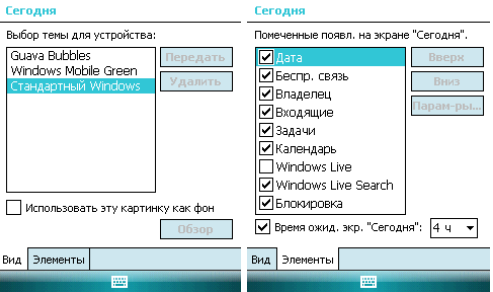

# 10.1.3 Звуки и уведомления

Назначьте звуки и уведомления для событий, программ, касания экрана, кнопок и клавиш.

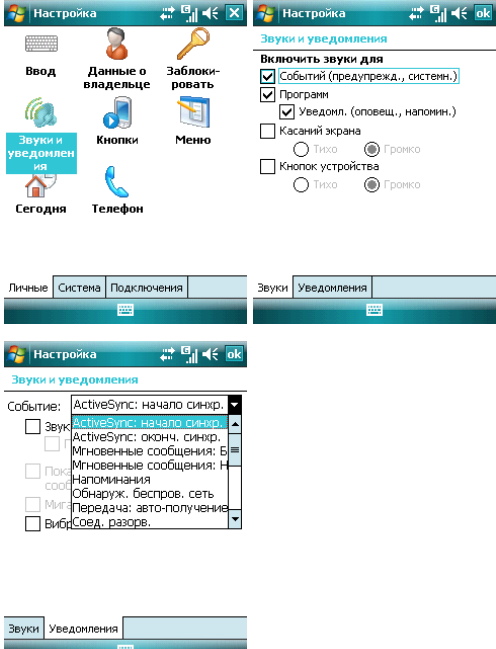

#### 10.1.4 Кнопки Определите клавиши для быстрого запуска программ

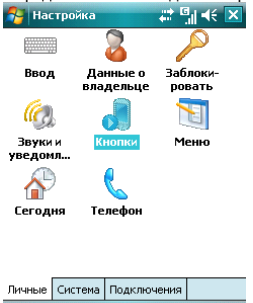

- В Кнопки выберите клавишу, назначьте программу, затем нажмите ок.
   Например: Выберите «Камера» в поле 1. «Выберите кнопку», в поле 2 назначьте программу «Общий Интернет», затем нажмите ок. Теперь вы можете, нажав клавишу «Камера», быстро запустить программу «Общий Интернет».
- Если экран прокручивается слишком быстро или слишком медленно, измените настройки во вкладке Управление кнопками "Вверх" и "Вниз".

| 월 Настройка         | ≓x ≧⊐ €€ ok       | 譽 Настройка         | ⊷ <mark>x</mark> ک` ∢€ ok |
|---------------------|-------------------|---------------------|---------------------------|
| Кнопки              |                   | Кнопки              |                           |
| 1. Выберите кнопку  | :                 | 1. Выберите кнопку  |                           |
| Кнопка              | Назначение        | Кнопка              | Назначение                |
| 🍏 Кнопка            | NaviTel           | 🍯 Кнопка            | NaviTel                   |
| MAPPBUTTON1         | Camera            | APPBUTTON1          | Camera                    |
| APPBUTTON2          | <Повернуть экран> | APPBUTTON2          | <Повернуть экран>         |
|                     |                   |                     |                           |
| 2. Назначьте програ | E MMV:            | 2. Назначьте прогр. | BMMV:                     |
| NaviTel             | •                 | Camera              | · ·                       |
| Программные кнопки  | Управление кног   | Программные кнопки  | И Управление кног ◀ ▶     |
|                     |                   |                     |                           |

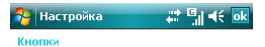

Настройка повторного срабатывания кнопок "Вверх" и "Вниз".

#### Время до первого повторения:

Меньше Больше

#### Частота повторения:

Низкая — Высокая

| Управление кнопками "Вверх" и "Вниз" | • | Þ |
|--------------------------------------|---|---|
|                                      | - |   |

# 10.1.5 Телефон

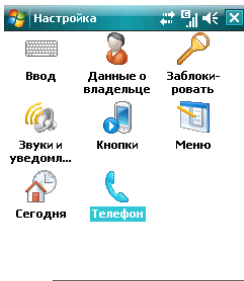

| Личные | Система | Подключения |  |
|--------|---------|-------------|--|
|        |         | -           |  |
|        |         |             |  |

#### Вкладка Телефон

Выберите тип звонка и мелодию, назначьте звуки при нажатии кнопок цифровой клавиатуры по вашему желанию. Если выбраны Короткие гудки, то каждая кнопка цифровой клавиатуры будет сопровождаться звуком 1-2 секунды. Если выбраны Длинные гудки, каждая из кнопок сопровождается звуковым сигналом до тех пор, пока она нажата.

| 狩 Настройка 🛛 🗱 🗐 🗲 ок            |
|-----------------------------------|
| Телефон                           |
| Звуки                             |
| Тип звонка: Звонок 👻              |
| Мелодия: Ring-WindowsMobile 🔻 🕨 🔳 |
| Клавиатура: Короткие гудки 🔻      |
| Безопасность                      |
| Запрашивать ПИН                   |
| Изменить ПИН                      |
|                                   |

| Телефон | Службы | Сеть | Микрорайон 🖣 🕨 |  |  |
|---------|--------|------|----------------|--|--|
|         |        |      |                |  |  |

#### Вкладка Службы

Вы можете настроить следующие функции: запрет звонков, определитель номера, переадресация звонков, вторая линия, ограничения набора, голосовая почта и текстовые сообщения

| 😚 Настройка 📰 🗐 📢 ok                                                                                                    |  |  |  |  |  |
|----------------------------------------------------------------------------------------------------|--|--|--|--|--|
| Телефон                                                                                                    |  |  |  |  |  |
| Для доступа к параметрам службы<br>выделите ее имя в списке и выберите<br>"Получение параметров".                                          |  |  |  |  |  |
| Запрет звонков<br>Определитель номера<br>Переадресация звонков<br>Вторая линия<br>Голос. почта и текстовые сообщения<br>Ограничения набора |  |  |  |  |  |
| Получение параметров                                                                                                    |  |  |  |  |  |
| Телефон Службы Сеть Микрорайон                                                                                                    |  |  |  |  |  |
|                                                                                                    |  |  |  |  |  |

#### Примечания:

- Для переадресации звонков нужна поддержка сети и вам нужно активировать эту услугу. Для получения детальной информации проконсультируйтесь у вашего провайдера.
- После активации услуги Запрет звонков, вам нужно каждый раз вводить код. Чтобы получить этот код, свяжитесь с вашим провайдером. После трех

#### Вкладка Сеть

Вы можете просматривать список сетей, указывать порядок подключения к другим мобильным сетям, когда Ваша сеть недоступна и выбирать хотите ли Вы менять сеть вручную или автоматически. Выбор предпочтительных сетей осуществляется путем нажатия на клавишу Задание сетей.

| 월 Настройка                 | an an an an an an an an an an an an an a | 월 Настройка                                             | ;;;;;;;;;;;;;;;;;;;;;;;;;;;;;;;;;;;;; |
|-----------------------------|------------------------------------------|---------------------------------------------------------|---------------------------------------|
| Телефон                     |                                          | Телефон                                                 |                                       |
| Текущая сеть:               | China Mobile<br>Поиск сети               | Текущая сеть:                                           | China Mobile<br>Поиск сети            |
| Выбор сети<br>Автоматически | Выбрать<br>ти:<br>Задание сетей          | Выбор сети<br>Автоматически<br>Автоматически<br>Вручную | Выбрать<br>1:<br>Задание сетей        |

| Сеть | Микрорайонная передача | Сеть | Микрорайонная передача | <b>۱</b> |
|------|------------------------|------|------------------------|----------|
|      |                        |      |                        |          |

## 10.1.6 Меню

Выберите пункты, которые хотите добавить в меню **Пуск**. Можно добавить до 7 ярлыков.

- 1. Нажмите 🌌 ⇔ Настройка ⇔ Меню
- 2. Выберите необходимые пункты меню Пуск.
- 3. Нажмите ОК.

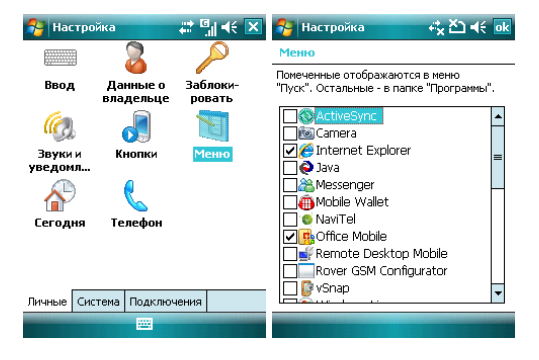

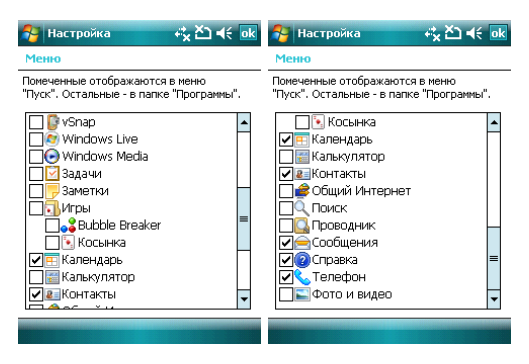

# 10.1.7 Ввод

Выберите способ ввода по умолчанию, определите методы ввода и выберите формат для записи голоса.

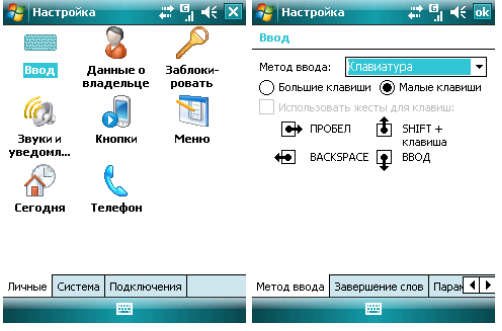

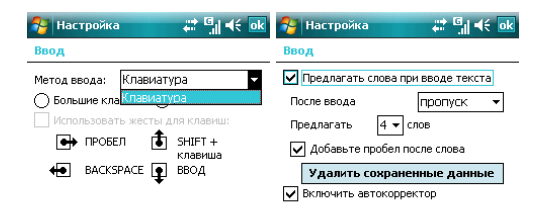

| Метод ввода Завершение слов Паран                                  | • Метод ввода | Завершение слов | Паран |
|--------------------------------------------------------------------|---------------|-----------------|-------|
|                                                                    |               |                 |       |
| uni [[] ↓ // [                                                     |               |                 |       |
|                                                                    | K             |                 |       |
| Ввод                                                               | _             |                 |       |
| Формат записи голоса:                                              | _             |                 |       |
| 8 000 Гц; 16 бит; Моно (16 КБ/с) 🔻                                 |               |                 |       |
| Станд. масштаб (рукоп. ввод): 200% 🔻                               | ]             |                 |       |
| Станд. масштаб (ввод текста): 100% 🔻                               | ]             |                 |       |
| <ul> <li>Делать первую букву предложений<br/>прописными</li> </ul> |               |                 |       |
| 🔽 Прокрутка до последней строки                                    |               |                 |       |
|                                                                    |               |                 |       |
|                                                                    |               |                 |       |
|                                                                    |               |                 |       |

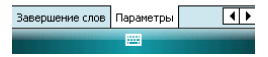

## 10.1.8 Блокировка

Данная функция позволяет избежать случайного нажатия клавиш и кнопок коммуникатора, если коммуникатор в течение некоторого времени не будет использоваться. При использовании функции блокировки коммуникатор автоматически блокируется через установленное вами время. Для его активации или включения каждый раз требуется ввести пароль.

| 🚰 Настройка 🛛 🛱 🚮 |                       | # 5∥ ≪ 🗙           | 🔧 Настройка 🛛 🗮 🕌 📢 📢 ок                                                |
|-------------------|-----------------------|--------------------|-------------------------------------------------------------------------|
|                   | 2                     |                    | Пароль                                                                  |
| Ввод              | Данные о<br>владельце | Заблоки-<br>ровать | Запрашивать, если<br>устройство не использ.<br>в течение<br>Тип пароля: |
| Звукии<br>уведомл | Кнопки                | Меню               | Простой ПИН 👻 Пароль:                                                   |
| æ                 |                       |                    | Подтверждение:                                                          |
| Сегодня           | Телефон               |                    | Пароль Подсказка                                                        |
|                   |                       |                    | 123 1 2 3 4 5 6 7 8 9 0 - = 🕈                                           |
|                   |                       |                    | → й цукенгшщзхъ                                                         |
|                   |                       |                    | Фывапролджэ                                                             |
| Личные Сис        | тема Подклю           | нения              | <u> </u>                                                                |
|                   | -                     |                    |                                                                         |

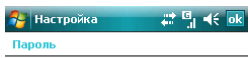

Введите подсказку для пароля. Эта подсказка может быть видна другим.

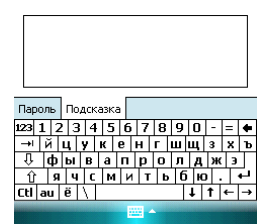

На экране ввода пароля, после восьмого неправильного ввода пароля появится следующее сообщение:

Были введены несколько неправильных паролей. Чтобы продолжить ввод пароля, введите «A1B2C3». В экстренном случае, введите телефонный номер аварийной службы.

Если вы забыли пароль, вам придется очистить память перед следующим использованием коммуникатора. Все файлы, информация и программы в коммуникаторе будут удалены.

# 10.2 Вкладка Система

Настройте функции во вкладке Система.

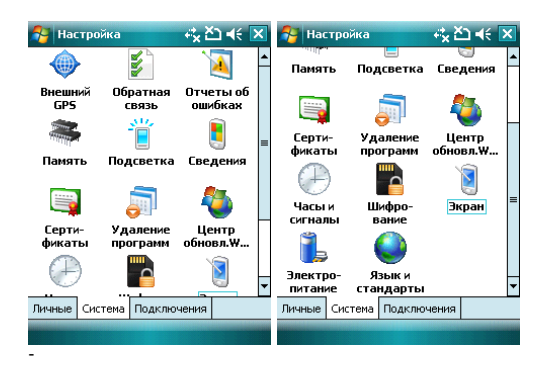

# 10.2.1 Память

Данный раздел позволяет узнать о емкость памяти, ее занятости программами, использовании карты памяти и оперативной памяти коммуникатора.

Вы можете активировать или останавливать программы в списке работающих программ.

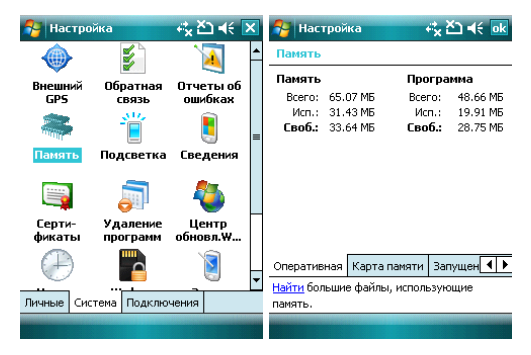

| 😚 Настройка               | ri <mark>x</mark> ≿⊐ ∢€ ok | 🚰 Настройка                                                                                                    | rt <mark>x</mark> ≿⊃ ∎€ ok |
|---------------------------|----------------------------|----------------------------------------------------------------------------------------------------|----------------------------|
| Память                    |                            | Память                                                                                                    |                            |
| Объем памяти:             | Не установлено             | Список запущенных п                                                                                                    | рограмм:                   |
|                           |                            | Windows Live           Windows Live           ActiveSync           Задачи           Заметки           Общий Интернет           Калькулятор           Беспов. соед.           Посолиния           Остано | ▲<br>■<br>■<br>■<br>■      |
| Оперативная Карт          | а памяти 🛛 Запущен 🚺 🕨     | Запущенные программы                                                                                                    | <b>۱</b>                   |
| <u>Найти</u> большие файл | њ, использующие            | Найти большие файлы, ис                                                                                                    | пользующие                 |
| память.                   |                            | память.                                                                                                    |                            |
|                           |                            |                                                                                                    |                            |

## 10.2.2 Удаление программ

Удалите ненужные программы для увеличения памяти. Нельзя удалять системные программы.

В списке «Программы в памяти» выберите ненужную программу затем нажмите Удалить.

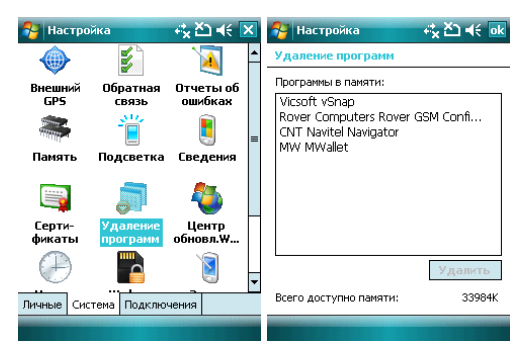

10.2.3 Язык и стандарты Укажите регион, в котором вы находитесь, формат чисел, валюту, время и дату.

| 👫 Настройка                                         |                                      | ⊷ <mark>x</mark> č⊃ •€ 🗵                 | 餐 Настройка                                                                                                    | #≓ ⊑∥ ≼€ ok                                          |
|-----------------------------------------------------|--------------------------------------|------------------------------------------|----------------------------------------------------------------------------------------------------|------------------------------------------------------|
| Память По                                           |                                      | Сведения                                 | Язык и стандарт                                                                                                 | ы                                                    |
| Серти-<br>фикаты И<br>Часы И<br>Сигналы<br>Электро- | аление<br>оограмм<br>Шифро-<br>вание | Со-деляя<br>Центр<br>обновя.W<br>Экран = | Руссьяй (Россия<br>Образцы<br>Положит. числа:<br>Положит. сальдо:<br>Вреня:<br>Краткий формат:<br>Длинная дата: | ↓ ↓ ↓ ↓ ↓ ↓ ↓ ↓ ↓ ↓ ↓ ↓ ↓ ↓ ↓ ↓ ↓ ↓ ↓                |
| Личные Система<br>Растройка                         | Подклю                               | нения                                    | Регион Число Ден                                                                                                | нежная единица Вд <b>( ) )</b><br><br>₩ <sup>4</sup> |
| Язык и станда                                       | рты                                  |                                          | Язык и стандарт                                                                                                 | ы                                                    |
| Десятичный разд                                     | ı.:                                  | •                                        | Обозначение дене»<br>единицы:                                                                                   | к. 🗾 👻                                               |
| Кол. дробн. знак                                    | ов:                                  | 2 🔻                                      | Положение симв. д                                                                                               | ен. ед: 1,1¤ ▼                                       |
| Разделитель раз                                     | ряд.:                                | •                                        | Разделитель целой<br>дробной части:                                                                             | и, 🔻                                                 |
| Кол-во цифр в гр                                    | ynne:                                | 3 🗸                                      | Количество дробнь<br>знаков:                                                                                    | × 2 ▼                                                |
| Разделители эле                                     | м.:                                  | -                                        | Разделитель групп<br>разрядов:                                                                                  | <b></b>                                              |
| Признак отриц. ч                                    | исел:                                | . 🔻                                      | Количество цифр в                                                                                               | rpynne: 3 🔻                                          |
| Формат отриц, чи                                    | исел:                                | •1,1 🔻                                   | Формат отрицатель<br>чисел:                                                                                     | ных -1,1¤ ▼                                          |
| Вывод нулей в на                                    | эч.: [                               | D,7 🔻                                    | символ (×) обознач                                                                                              | нает денежную единицу                                |
| Система единиц:                                     | [                                    | Метрическ 🔻                              |                                                                                                    |                                                      |
| Регион Число 🖌                                      | lенежная е                           | единица Вр 🜗                             | Регион Число Ден                                                                                                | нежная единица Вр া 🕨                                |
|                                                     | -                                    |                                          |                                                                                                    |                                                      |

| 👫 Настройка                                                                                         | #‡ <sup>©</sup> ii <b>4</b> € <u>ok</u> | 🚰 Настройка                                                         | a ak                       |
|----------------------------------------------------------------------------------------------------|-----------------------------------------|---------------------------------------------------------------------|----------------------------|
| Язык и стандарты                                                                                    |                                         | Язык и стандарт                                                     | ы                          |
| Образец:                                                                                            | 1:51:30                                 | Краткий формат: 0<br>Полный формат: 9                               | 9.02.07<br>февраля 2007 г. |
| Формат времени:<br>Разделитель<br>компонентов времени:<br>Время до полудня:<br>Время после полудня: | H:mm:ss ▼<br>: ▼<br>                    | Краткий формат:<br>Разделитель:<br>Полный формат:<br>Тип календаря: | id.MM.yy                   |

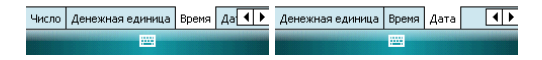

#### 10.2.4 Часы и сигналы

Установите дату и время или настройте ваш будильник.

- Установите часовой пояс, дату и время
- Настройте будильник, выберите окно, чтобы активировать его. Ваш коммуникатор будет подавать сигналы своевременно каждый день.

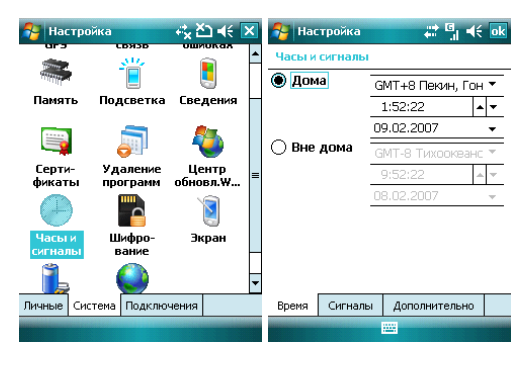

| 🚰 Настройка       | a a a a a a a a a a a a a a a a a a a | 矝 Настройка                   | at ak              |
|-------------------|---------------------------------------|-------------------------------|--------------------|
| Часы и сигналы    |                                       | Часы и сигналы                |                    |
| Описание > всчпсв | 🏄<br>6:00                             | Отображать часы всех программ | в строке заголовка |
| Описание > всчпсв | 🎽<br>6:00                             |                               |                    |
| Описание > всчпсв | 🎽<br>6:00                             |                               |                    |

| Время    | Сигналы | Дополнительно | Время | Сигналы | Дополнительно |  |
|----------|---------|---------------|-------|---------|---------------|--|
| Изменить |         |               |       |         |               |  |

10.2.5 Электропитание Вы можете узнать уровень заряда аккумуляторной батареи и время, через которое коммуникатор будет выключен, если не используется.

| 🎊 Настро                                                                                                    | йка                        | -≪ či +€          | × | 😝 Настройка 🦂 🏹 📢         | ok |
|----------------------------------------------------------------------------------------------------|----------------------------|-------------------|---|---------------------------|----|
| Память                                                                                                    | 📃<br>Подсветка             | 🔄<br>Сведения     | - | Злектропитание            |    |
|                                                                                                    | <b></b>                    | ی                 |   | Остаток заряда:           | 00 |
| Серти-<br>фикаты                                                                                                    | Удаление<br>программ       | Центр<br>обновл.₩ |   |                           |    |
| $(\mathbb{P})$                                                                                                    |                            | 1                 |   | Резервный<br>011          | 00 |
| Часы и<br>сигналы                                                                                                    | Шифро-<br>вание            | Экран             |   |                           |    |
|                                                                                                    |                            |                   |   |                           |    |
| Электро-<br>питание                                                                                                    | Язык и<br>стандарты        |                   | • | -                         |    |
| Личные Сис                                                                                                    | Личные Система Подключения |                   |   | Аккумулятор Дополнительно |    |
|                                                                                                    |                            |                   |   |                           |    |
| № Настройка         № № № № №           Электропитание           При питании от<br>аксунулятора:           № Выллочать, если не 1 мин<br>используется           При питании от<br>внешнего источника:           Выллочать, если<br>не используется |                            |                   |   | -                         |    |
| Аккунулятор Дополнительно                                                                                                    |                            |                   |   |                           |    |

# 10.2.6 Подсветка

Установите время включения/выключения фоновой подсветки

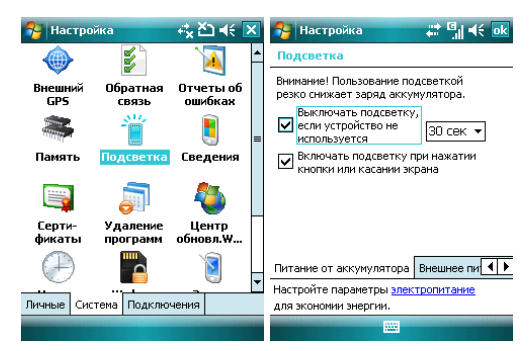

| 🚰 Настройка                                                | ਵਾਂ <sub>x</sub> čੇ) ਵ€ ok |
|------------------------------------------------------------|----------------------------|
| Подсветка                                                  |                            |
| Выключать подсветку,<br>если устройство не<br>используется | 3 мин 🔻                    |
| Включать подсветку пр<br>кнопки или касании экр            | и нажатии<br>ана           |

| Внешнее питание       | 4 •                |  |  |
|-----------------------|--------------------|--|--|
| Настройте параме      | тры электропитание |  |  |
| для экономии энергии. |                    |  |  |
|                       |                    |  |  |

# 10.2.7 Сертификаты

Вы можете управлять сертификатами в коммуникаторе.

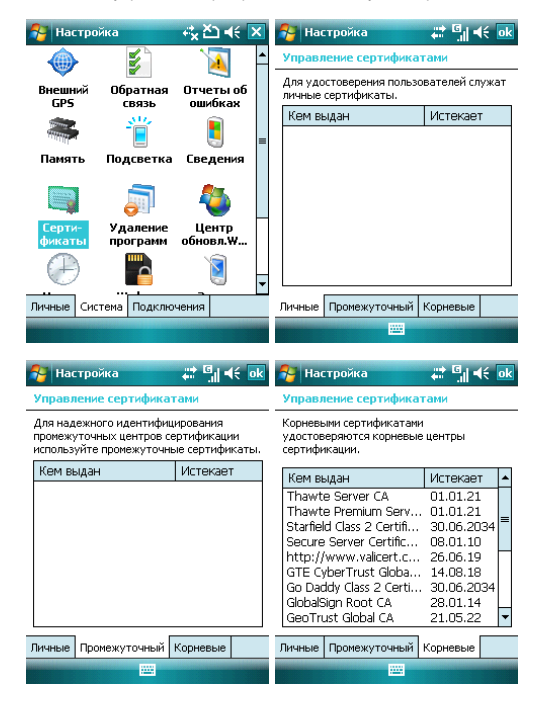

#### 10.2.8 Экран

Откалибруйте экран, если он не реагирует должным образом на нажатия стилусом. Отрегулируйте размер текста, чтобы можно было видеть больше содержания или увеличить удобство чтения во многих программах.

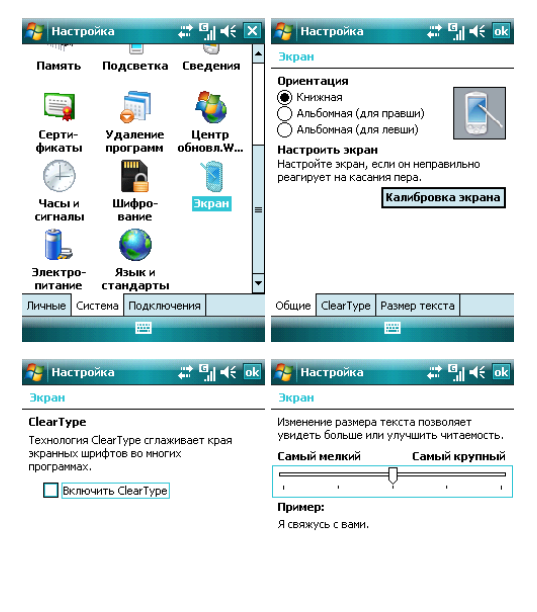

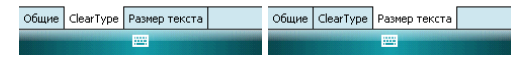

#### 10.2.9 Отчеты об ошибках

Для оказания помощи компании Microsoft в улучшении программных продуктов, которые вы используете, ваш коммуникатор может собирать информацию о работе программного обеспечения для последующей отправки отчета в случае серьезной ошибки. Отправление такой информации при возникновении ошибки является абсолютно добровольным и конфиденциальным делом.

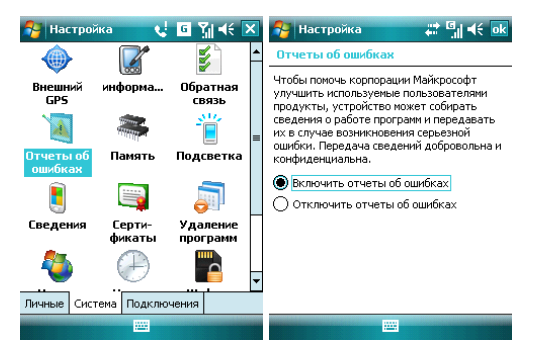

## 10.2.10 Шифрование

Шифрование документов при сохранении на карту памяти.

1. Нажмите Пуск ⇒ Настройка ⇒ Система ⇒ Шифрование

2. Выберите документ, который нужно зашифровать на карту памяти.

**Примечание:** Зашифрованные документы могут быть прочтены только на коммуникаторе, на котором они шифровались.

# 10.3 Вкладка Подключения

Настройте подключения для Вашего коммуникатора

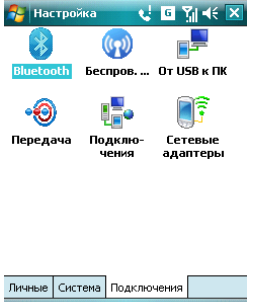

# 10.3.1 Передача

Вы можете передавать информацию на другие беспроводные средства связи через Bluetooth

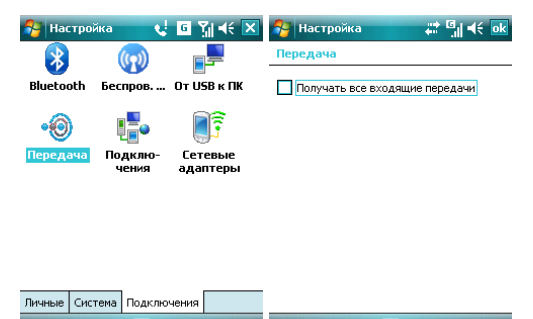

## 10.3.2 Беспроводное соединение

Вы можете включить/отключить Bluetooth и телефон, как показано ниже:

| 将 Беспро  | в. соед. | - # X =  | i ×  |
|-----------|----------|----------|------|
| Bce       |          |          | C    |
| Blueto    | oth      |          | 8    |
|           |          | Вкл.     |      |
| Телеф     | юн       | Вкл.     |      |
|           |          |          |      |
|           |          |          |      |
|           |          |          |      |
| Готово    |          | Мен      | ю    |
| 10        | ).3.3 ві | uetooth  |      |
| 餐 Настроі | йка (    | 4 G Y 4  | ić 🗙 |
| Bluetooth | беспров  | От USB к | пк   |
| •0        |          | <b>.</b> |      |

| Личные | Система | Подключения |  |
|--------|---------|-------------|--|
|        |         |             |  |

чения

Передача Подклю-

Как технология беспроводной передачи информации на короткое расстояние, Bluetooth может соединить с телефоном, находящимся на расстоянии 10 метров.

• Включите или отключите Bluetooth.

Сетевые адаптеры

 Если выбрано Сделать устройство видимым для других устройств, ваш коммуникатор будет получать все запросы о соединении Bluetooth, как от вашего устройства Bluetooth, так и от других. Пользуйтесь данной функцией осторожно.

| 🔗 Ha            | стройка                                 | # 5∥ € 0                      | k |
|-----------------|-----------------------------------------|-------------------------------|---|
| Blueto          | oth                                     |                               |   |
| 🖌 Вкл           | ючить Bluetooth                         |                               |   |
|                 | Сделать это устрої<br>для других устрой | і́ство видимым<br>Тв          |   |
| Чтобы<br>щелкни | подключиться к ус<br>те внизу по вклад  | тройству,<br>ке "Устройства". |   |

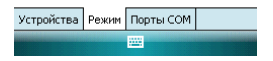

| 🔧 Настройка .                                                                                                    | # <sup>©</sup> ∥ <b>4</b> € ok   | 枍 Настро                                                                         | йка                                                 | at al at ok                                                                                          |
|----------------------------------------------------------------------------------------------------|----------------------------------|----------------------------------------------------------------------------------|-----------------------------------------------------|----------------------------------------------------------------------------------------------------|
| Bluetooth                                                                                                    |                                  | Bluetooth                                                                        |                                                     |                                                                                                    |
| Выберите "Добавить новое у<br>для поиска Bluetooth-устрой<br>изменить настройку устройс<br>коснитесь его.<br>Добавить устройство | стройство"<br>ств. Чтобы<br>тва, | После подкл<br>настройки С<br>исходящий г<br>к другим пар<br>существующ<br>перо. | ючения<br>ОМ-пор<br>порт". Ч<br>раметра<br>цего пор | устройства для<br>га нажмите "Создать<br>тобы получить доступ<br>м, коснитесь<br>ита и не отпускайте |
|                                                                                                    |                                  |                                                                                  |                                                     |                                                                                                    |
|                                                                                                    |                                  |                                                                                  |                                                     |                                                                                                    |
| Устройства Режим Порты С                                                                                                    | юм                               | Устройства                                                                       | Режим                                               | Порты СОМ                                                                                            |
|                                                                                                    |                                  |                                                                                  |                                                     |                                                                                                    |

#### Выбор устройства Bluetooth:

- 1. Включите устройство Bluetooth в пределах действия
- Нажмите <sup>№</sup> ⇔ Настройка ⇔ Подключения ⇒ Bluetooth ⇒ Устройства, нажмите Добавить устройство...

| 👫 Настройка       | # 51 €  |
|-------------------|---------|
| Выбор устр-ва Вше | tooth 🙆 |

Поиск Bluetooth-устройств...

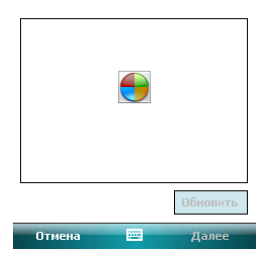

- 3. Система начинает поиск устройств Bluetooth
- После того как устройство Bluetooth обнаружено, вам нужно будет ввести секретный код. Код можно получить от дилера Bluetooth или указать самому. Как только секретный код будет введен, процесс выбора сделан.

#### Передача файлов:

1. В списке файлов нажмите Меню ⇒ Передать файл...

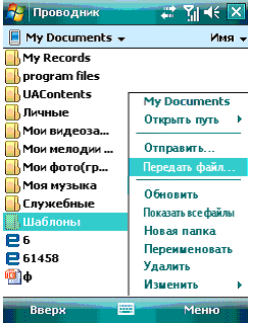

- После того как коммуникатор обнаружил устройство Bluetooth, нажмите Отправить
- После того как передача информации завершена, нажмите Получить на другом устройстве.
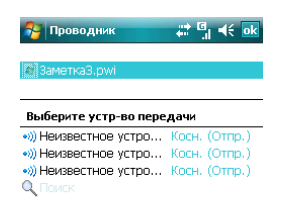

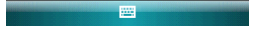

#### Получение файлов через Bluetooth:

- Убедитесь, что включили функцию Беспроводного доступа, и выберите Сделать устройство видимым для других устройств во вкладке Режим
- Коммуникатор не должен быть далее 10 метров от устройства, отправляющего информацию
- Когда коммуникатор сообщает о поступающем файле, нажмите Да, чтобы начать получать файл. Полученный файл будет сохранен в папке My Documents (Мои документы).

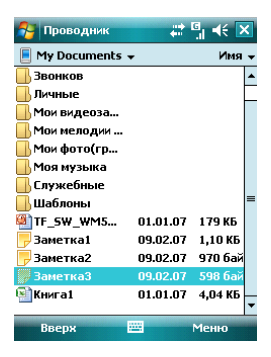

#### 10.3.4 Подключения

Ваш телефон оборудован мощным пакетом обмена данными для подключения к сети Интернет через GPRS. GPRS – это стандарт передачи данных, который позволяет передавать информацию по мобильным сетям.

Ваш телефон в состоянии автоматически настроиться на обмен данными в большинстве сетей мира. Просто вставьте SIM-карту в телефон и включите Ваше устройство. При включении оно настроится для работы с Интернет. Если настройки подключения для оператора Вашей сети неизвестны, устройство известит Вас о том, что необходимо ввести их вручную.

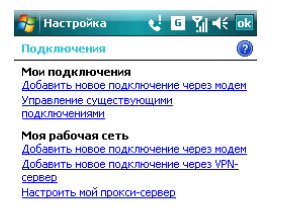

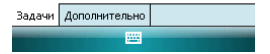

# 10.3.4.1 Программа Rover GSM Configurator

Вы можете использовать эту программу для настройки Вашего поставщика Интернета.

Для этого достаточно запустить Rover GSM Configurator, выбрать оператора свяли (МТС, Билайн или Мегафон) и нажать **Применить.** 

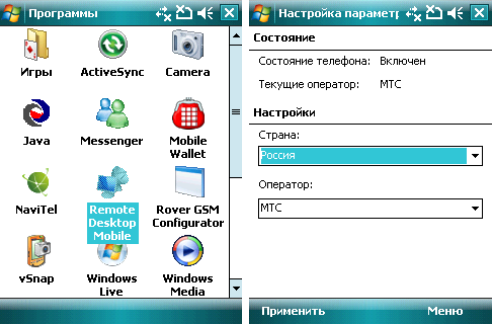

#### 10.3.4.2 Ручная настройка обмена данными

Подключившись к Internet или intranet, вы можете работать в глобальной или частной сети, отправлять/получать сообщения электронной почты и мгновенные сообщения. Ваше устройство оборудовано двумя типами настроек соединения: **Мой поставщик Интернета** и **Моя рабочая сеть**. Настройка Вашего поставщика Интернета используются для подключения устройства к сети Интернет, а Моя рабочая сеть используются для подключения к побой частной или корпоративной сети.

Для подключения к Интернет через поставщика Интернета:

- 1. Получите следующую информацию от Вашего провайдера:
- телефонный номер сервера провайдера
- название точки доступа
- Имя пользователя (если требуется)
- Пароль (если требуется)
- Домен (если сообщается провайдером или системным администратором)
- настройки прокси-сервера (если требуются)

2. В меню Подключения выберите Добавить новое подключение через модем

3. Введите название подключения

 Выберите модем из списка. Например, если Вы хотите использовать мобильную сеть, выберите Сотовая линия

5. Нажмите Далее

6. Введите требуемую информацию и завершите процесс подключения путем нажатия на клавишу Готово

Для подключения к Интернет через Вашу рабочую сеть:

- 1. Получите следующую информацию от Вашего системного администратора:
- название точки доступа или телефонный номер сервера
- Имя пользователя (если требуется)
- Пароль (если требуется)
- Домен (если сообщается системным администратором)
- настройки прокси-сервера (если требуются)

2. В меню Подключения выберите **Добавить новое подключение через модем** и введите требуемую информацию

 Когда Вы настроили Ваше новое подключение, нажмите Настроить мой прокси-сервер и введите настройки прокси-сервера, включая WAP прокси-сервер, который требуется оператором при подключении к его WAP-странице.

4. Завершите процесс подключения путем нажатия на кнопку Готово

#### 10.3.5 Подключение к ПК через USB

Изменение типа подключения USB, которое использует ваше устройство, может помочь в решении проблем, связанных с подключением ActiveSync.

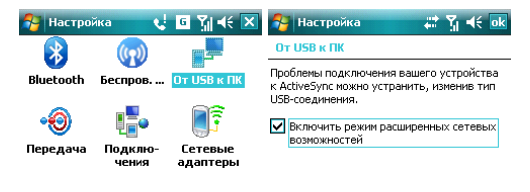

| Личные | Система | Подключения |  |  |
|--------|---------|-------------|--|--|
|        |         |             |  |  |

Нажмите 🌌 🗢 Справка, чтобы открыть страницу справки.

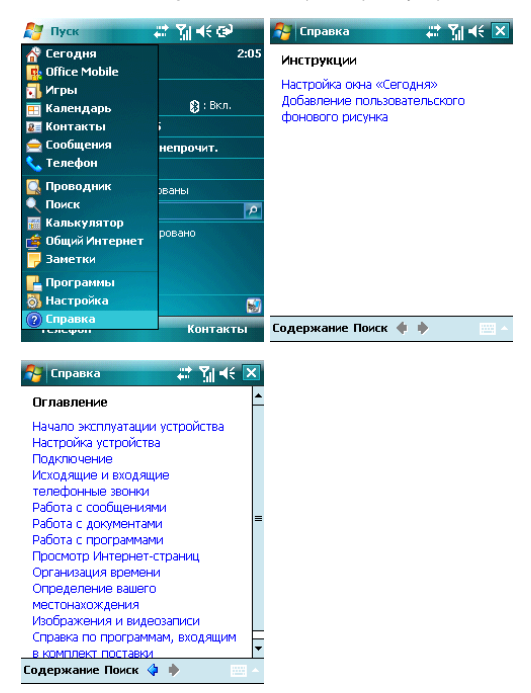

- С помощью справки вы можете узнать о функциях вашего коммуникатора и о том, как их использовать.
- Нажмите 🔮 или 💱 чтобы перейти на предыдущую или следующую страницу.
- Нажмите Поиск, чтобы определить какую информацию вы можете получить.

| 矝 Поиск    |         | ୍କା ମୁ⊮୍ 🗵 |  |  |  |
|------------|---------|------------|--|--|--|
| Искать:    | < >     | •          |  |  |  |
| Тип:       | справка | •          |  |  |  |
| Результаты |         |            |  |  |  |

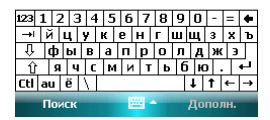

#### 12 . GPS

Ваш коммуникатор оснащен встроенным GPS-приемником.

GPS (Global Positioning System) - "Система глобального позиционирования": система определения местоположения объектов, основанная на использовании искусственных спутников Земли.

GPS-приемник на основании полученной со спутников информации постоянно отслеживает Ваше местоположение в течение некоторого времени, а также может рассчитать скорость и направление Вашего движения.

На Вашем коммуникаторе установлена программа GPS-навигации, разработанная компанией Navitel, которая, используя данные, полученные от GPS приемника, не только проложит оптимальный маршрут движения на GPS карте, но и визуальными и звуковыми подсказками будет помогать водителю во время движения. Для получения более подробной информации об установленном ПО, пожалуйста, обратитесь на web-cait разработчика - www.navitel.su

## 13 . Поиск неисправностей

Если у вас возникли проблемы с коммуникатором, посмотрите вначале следующие вопросы. Для получения дополнительной помощи, свяжитесь с вашим дилером или провайдером.

| Проблема                   | Возможная причина               | Действия                |
|----------------------------|---------------------------------|-------------------------|
|                            | Провайдер не                    | Свяжитесь с вашим       |
|                            | предлагает такую услугу         | провайдером для         |
| Internet Explorer up Mover | или она не                      | активации этой услуги и |
|                            | активирована.                   | ее использованию        |
| подключиться к плетнет.    |                                 | См. справочную          |
|                            | Неправильная настройка          | информацию по Internet  |
|                            |                                 | Explorer                |
|                            | SIM-карта была                  | Свяжитесь с вашим       |
|                            | повреждена                      | провайдером             |
|                            | SIM-карта неправильно           | Проверьте, правильно ли |
| Ошибки SIM-карты           | вставлена                       | вставлена SIM-карта     |
|                            | Металлическая                   | Очистите металлическую  |
|                            | поверхность SIM-карты           | поверхность чистой      |
|                            | загрязнена                      | тканью или салфеткой    |
|                            | Область с плохим                | Найдите место, где      |
|                            | приемом сигналов,               | возможен хороший прием  |
|                            | (например, рядом с              | сигнала.                |
| 0.5.                       | высотным зданием и т.п.)        |                         |
| Слабыи сигнал              | 2                               | Попытаитесь восполь-    |
|                            | Сеть перегружена.               | зоваться телефоном      |
|                            | <b>0</b>                        | через некоторое время   |
| Коммуникатор не включается | Слишком низкии уровень          | Зарядите батарею        |
|                            | заряда оатарей.                 |                         |
| Невозможно делать звонки   | включена услуга запрет          | Отключите услугу        |
|                            |                                 |                         |
|                            | Пе функционирующая<br>SIM карта | порайдором              |
|                            |                                 | Поромостито ваш         |
|                            | проположи пойстрия              |                         |
| Невозможно полключиться к  | GSM                             | поступа                 |
| сети                       | 000                             | Переместите ваш         |
| 00111                      |                                 |                         |
|                            | Слабый сигнал                   | есть сильный сигнал и   |
|                            |                                 | попытайтесь снова       |
|                            |                                 | Используйте зарядное    |
|                            | Нестанлартное зарядное          | устройство предназна-   |
|                            | устройство                      | ченное для данного типа |
|                            | ,                               | коммуникатора           |
|                            | Неправильное                    | _                       |
| Невозможно зарядить        | подсоединение к                 | I Іроверьте соединение  |
| батарею                    | эл.розетке                      |                         |
|                            |                                 | Замените аккумуляторную |
|                            | Старая батарея                  | батарею                 |
|                            | , ,                             |                         |

### 14 . Спецификация

| Операционная система | Windows Mobile 6.0 Professional for Pocket PC                                                                 |  |  |
|----------------------|----------------------------------------------------------------------------------------------------|--|--|
| Процессор            | Samsung SC32442B, 400 МГц                                                                                     |  |  |
| Память               | ПЗУ 128Мб<br>ОЗУ 64Мб                                                                                         |  |  |
| Экран                | 2.8" сенсорный TFT LCD,<br>разрешение 240x320<br>65 тысяч цветов                                              |  |  |
| Слоты расширения     | miniUSB/MicroSD                                                                                               |  |  |
| Беспроводная связь   | GSM 900/1800/1900 Мгц<br>GPRS<br>EDGE<br>Bluetooth 2.0                                                        |  |  |
| Аудио                | Микрофон<br>Динамик<br>Полифония<br>Стереонаушники<br>МРЗ-плеер                                               |  |  |
| Батарея              | Li-On, 1500мАч<br>время ожидания: 180-240 часов<br>время разговора: 5-7 часов                                 |  |  |
| Габариты             | 109.0*59.0*16.1 мм                                                                                            |  |  |
| Bec                  | 102 г. (без батареи)                                                                                          |  |  |
| Дополнительно        | Встроенная камера 2.0 мегапикселя<br>HTML браузер<br>E-mail клиент<br>Органайзер<br>Синхронизация с ПК<br>GPS |  |  |